## RAMCO AVIATION SOLUTION ENHANCEMENT NOTIFICATION Version 5.8.5

Maintenance

©2017 Ramco Systems Ltd. All rights reserved. All trademarks acknowledged

## ramco

©2017 Ramco Systems Ltd. All rights reserved. All trademarks acknowledged.

This document is published by **Ramco Systems Ltd.** without any warranty. No part of this document may be reproduced or transmitted in any form or by any means, electronic or mechanical, for any purpose without the written permission of **Ramco Systems Limited**.

Improvements and changes to this text necessitated by typographical errors, inaccuracies of current information or improvements to software programs and/or equipment, may be made by Ramco Systems Limited, at any time and without notice. Such changes will, however, be incorporated into new editions of this document. Any hard copies of this document are to be regarded as temporary reference copies only.

The documentation has been provided for the entire Aviation solution, although only a part of the entire solution may be deployed at the customer site, in accordance with the license agreement between the customer and Ramco Systems Limited. Therefore, the documentation made available to the customer may refer to features that are not present in the solution purchased / deployed at the customer site.

# Contents

| WHAT'S NEW IN MAINTENANCE TASK?                                                                                                    | 6                                    |
|----------------------------------------------------------------------------------------------------|--------------------------------------|
| Ability to define 'Default Exec. Comments' for Tasks<br>Background<br>Change Details                                                                                                    | 6<br>6                               |
| WHAT'S NEW IN ENGINEERING DOCUMENT?                                                                                                    | 9                                    |
| Ability to create, update & view MCR, EO, ESR & EAN details from one scree<br>filter them based on exceptions & status                                                                                                    | n &<br>9<br>9                        |
| Effectivity update for Eng. Doc tasks and additional validations for Future Date of the Date of the Da | <b>ited</b><br><b>12</b><br>12<br>12 |
| Ability to calculate Next Schedule Date/Value only if Threshold is provided<br>Background<br>Change Details                                                                                                    | <b> 15</b><br>15<br>15               |
| WHAT'S NEW IN AIRCRAFT & COMPONENT<br>MAINTENANCE PROGRAM?                                                                                                    | 16                                   |
| Next Due Date Calculation to consider the Station's Date when "End of Day"<br>option is set<br>Background                                                                                                    | <b>16</b><br>16                      |
| Change Details                                                                                                    | 16                                   |

## WHAT'S NEW IN AVERAGE UTILIZATION COMPUTATION

| LOGIC?                                       | 18 |
|----------------------------------------------|----|
| Avg Util. Computation based on Calendar days | 18 |
| Packaround                                   | 10 |

| Dackyrounu     | . 10 |
|----------------|------|
| Change Details | . 18 |

## WHAT'S NEW IN COMPONENT MAINTENANCE PROGRAM?

| Position Based Schedule | 20 |
|-------------------------|----|
| Background              |    |
| Change Details          | 20 |

## WHAT'S NEW IN AIRCRAFT MAINTENANCE PLANNING? . 21

| Enhancements in Daily Planning Report | 21 |
|---------------------------------------|----|
| Background                            | 21 |
| Change Details                        | 21 |

## WHAT'S NEW IN COMPLIANCE TRACKING & CONTROL? 22

| Ability to Upload Discrepancies with Cabin Additional Attributes     | 22 |
|----------------------------------------------------------------------|----|
| Background                                                           | 22 |
| Change Details                                                       | 22 |
| Ability to View/Modify Cabin Additional Attributes for Discrepancies | 24 |
| Background                                                           | 24 |
| Change Details                                                       | 24 |

| WHAT'S NEW IN RAMCO EPUBLICATIONS?                                              | .27 |
|---------------------------------------------------------------------------------|-----|
| Ability to print Discrepancies in new template                                  | 27  |
| Background                                                                      | 27  |
| Change Details                                                                  | 27  |
| WHAT'S NEW IN AME HUB?                                                          | 30  |
| Ability to Default the Search Toggle in AME Hub if no clock is currently runni  | ng  |
| for the Package                                                                 | 30  |
| Background                                                                      | 30  |
| Change Details                                                                  | 30  |
| WHAT'S NEW IN LineAnywhere?                                                     | 32  |
| Ability to view and correct successful & failed uploads to desktop from offline | е   |
| device                                                                          | 32  |
| Background                                                                      | 32  |
| Change Details                                                                  | 32  |
| WHAT'S NEW IN SHOP WORK ORDER?                                                  | 34  |
| Ability to set CoM Report Template and Print Remarks based on Certificate       |     |
| Type set options                                                                | 34  |
| Background                                                                      | 34  |
| Change Details                                                                  | 34  |
| Ability to default Work Status checkboxes based on Repair Process Code set      |     |
| options                                                                         | 36  |
| Background                                                                      | 36  |
| Change Details                                                                  | 36  |

## WHAT'S NEW IN MAINTENANCE TASK?

## Ability to define 'Default Exec. Comments' for Tasks

Reference: AHBG-17604

#### Background

A provision to capture execution comments for a task that would be defaulted at the time of addition of the task to a package is required to convey crucial execution guidelines to aircraft maintenance engineers.

## **Change Details**

The **Default Exec. Comments** input field has been added in the following screens of Maintenance Task business component to record execution comments for the task to be defaulted in SWO and AME screens on addition of the task in shop work orders or packages:

- Create Task
- Edit Task
- Maintain Activated Task
- Upload Task

The Default Exec. Comments display field has been added in the View Task Details screen.

#### Exhibit 1: The Create Task Information screen

|                                                                                                    |                                                                                                    |                                            |                                                             |                                                                                             |                            |                                                                                                    |                                                                                                    |                                                                                                    |   |            | _          |            |     |
|----------------------------------------------------------------------------------------------------|----------------------------------------------------------------------------------------------------|--------------------------------------------|-------------------------------------------------------------|---------------------------------------------------------------------------------------------|----------------------------|----------------------------------------------------------------------------------------------------|----------------------------------------------------------------------------------------------------|----------------------------------------------------------------------------------------------------|---|------------|------------|------------|-----|
| * 🗎 Create Task Inform                                                                                                    | ation                                                                                                    |                                            |                                                             |                                                                                             |                            |                                                                                                    |                                                                                                    |                                                                                                    |   | : 8        | 4          | <b>€</b> ; | 2 🛛 |
|                                                                                                    |                                                                                                    |                                            |                                                             |                                                                                             |                            |                                                                                                    | Date Format                                                                                                    | dd-mm-vvvv                                                                                                    |   |            |            |            |     |
| - Task Details                                                                                                    |                                                                                                    |                                            |                                                             |                                                                                             |                            |                                                                                                    |                                                                                                    |                                                                                                    |   |            |            |            |     |
|                                                                                                    | Task Applicability                                                                                                    | Aircraft 🔻                                 |                                                             |                                                                                             |                            |                                                                                                    | Base Aircraft Model # 👂                                                                                                    |                                                                                                    |   |            |            |            |     |
|                                                                                                    | Task #                                                                                                    |                                            |                                                             |                                                                                             |                            |                                                                                                    | Revision #                                                                                                    |                                                                                                    |   |            |            |            |     |
|                                                                                                    | Task Type                                                                                                    |                                            | •                                                           |                                                                                             |                            |                                                                                                    | Revision Date                                                                                                    |                                                                                                    | Ē | <b>=</b>   |            |            |     |
|                                                                                                    | Task Description                                                                                                    |                                            |                                                             |                                                                                             |                            |                                                                                                    |                                                                                                    |                                                                                                    |   |            |            |            |     |
|                                                                                                    |                                                                                                    |                                            |                                                             |                                                                                             |                            |                                                                                                    | ^                                                                                                    |                                                                                                    |   |            |            |            |     |
|                                                                                                    | Long Description                                                                                                    |                                            |                                                             |                                                                                             |                            |                                                                                                    | $\sim$                                                                                                    |                                                                                                    |   |            |            |            |     |
|                                                                                                    | Task Category                                                                                                    | •                                          |                                                             |                                                                                             |                            |                                                                                                    | Operations Type                                                                                                    | FLIGHT OPS                                                                                                    |   |            |            |            |     |
|                                                                                                    | Work Center # 👂                                                                                                    |                                            |                                                             |                                                                                             |                            |                                                                                                    | WBS Code                                                                                                    |                                                                                                    |   |            |            |            |     |
| - Copy From                                                                                                    |                                                                                                    |                                            |                                                             |                                                                                             |                            |                                                                                                    |                                                                                                    |                                                                                                    |   |            |            |            |     |
|                                                                                                    | Task # 0                                                                                                    |                                            |                                                             |                                                                                             |                            |                                                                                                    | Revision #                                                                                                    |                                                                                                    |   |            |            |            |     |
|                                                                                                    | Base Aircraft Model # 0                                                                                                    |                                            |                                                             |                                                                                             |                            |                                                                                                    | 10040011                                                                                                    |                                                                                                    |   |            |            |            |     |
|                                                                                                    | bube varea are not de la 🦛                                                                                                    |                                            |                                                             |                                                                                             | Periodicity                |                                                                                                    |                                                                                                    |                                                                                                    |   |            |            |            |     |
|                                                                                                    |                                                                                                    | Conv Ontions                               | Sub Task                                                    |                                                                                             | Task Requirements          | c .                                                                                                    |                                                                                                    |                                                                                                    |   |            |            |            |     |
|                                                                                                    |                                                                                                    |                                            | Effectivity                                                 | /                                                                                           | Access Panel / Wo          | rKArea / Zone                                                                                                    |                                                                                                    |                                                                                                    |   |            |            |            |     |
|                                                                                                    |                                                                                                    |                                            | Task Refe                                                   | rences                                                                                      | ,,,,,,,,,,,,,,,            | ,                                                                                                    |                                                                                                    |                                                                                                    |   |            |            |            |     |
| - Task Additional Details                                                                                                    |                                                                                                    |                                            |                                                             |                                                                                             |                            |                                                                                                    |                                                                                                    |                                                                                                    |   |            |            |            |     |
|                                                                                                    | ATA # 0                                                                                                    |                                            |                                                             | Eve Cor                                                                                     | mments to he               | 2                                                                                                    | Custom ATA # Description                                                                                                    |                                                                                                    |   |            |            |            |     |
|                                                                                                    |                                                                                                    |                                            |                                                             | LAC. COI                                                                                    |                            | -                                                                                                    | System ATA # Description                                                                                                    |                                                                                                    |   |            |            |            |     |
|                                                                                                    | Est Man Hrs                                                                                                    |                                            |                                                             | defaulte                                                                                    | ed in the exec             | ution                                                                                                    | Insn. Man Hrs                                                                                                    |                                                                                                    |   |            |            |            |     |
|                                                                                                    | Est. Flansed Time                                                                                                    |                                            | loure                                                       | doc. on                                                                                     | assigning the              | e task                                                                                                    | Ideal Time                                                                                                    |                                                                                                    |   |            |            |            |     |
|                                                                                                    | Wrench Time                                                                                                    |                                            | iours                                                       | <u> </u>                                                                                    |                            |                                                                                                    | Exec. Phase                                                                                                    | Pequiar                                                                                                    |   |            |            |            |     |
|                                                                                                    |                                                                                                    |                                            |                                                             |                                                                                             |                            |                                                                                                    |                                                                                                    | Regular                                                                                                    |   |            |            |            |     |
|                                                                                                    | Default Exec. Comments                                                                                                    |                                            |                                                             |                                                                                             |                            |                                                                                                    | 0                                                                                                    |                                                                                                    |   |            |            |            |     |
|                                                                                                    |                                                                                                    |                                            |                                                             |                                                                                             |                            |                                                                                                    |                                                                                                    |                                                                                                    |   |            |            |            |     |
| Sub-Task Details                                                                                                    |                                                                                                    |                                            |                                                             |                                                                                             |                            |                                                                                                    |                                                                                                    |                                                                                                    |   |            |            |            |     |
| Sub-Task Details                                                                                                    |                                                                                                    |                                            |                                                             |                                                                                             |                            |                                                                                                    |                                                                                                    |                                                                                                    |   |            |            |            |     |
| Sub-Task Details     (No records to display]                                                                                                    | • • + - 0 *                                                                                                    | Ф. С. Т. Т.                                |                                                             |                                                                                             |                            | Y D D X                                                                                                    |                                                                                                    | II AI                                                                                                    |   | Ŧ          |            |            | Q   |
| Sub-Task Details                                                                                                    | > >> + − ⊡ ≁<br>Sub Tasks                                                                                                    | C C T T                                    | Docu                                                        | ment ID                                                                                     | File Name 🔎                | 人 血 명 또<br>Maint. Manual R                                                                                                    | 区 苗 35 C 単 毎 日<br>ef. # MPD Item #                                                                                                    | DSC # P                                                                                                    |   | ▼<br>DSC L | Descriptio | 1/7        | Q   |
| Sub-Task Details                                                                                                    | ▶ ▶ + - ☐ ↔<br>Sub Tasks                                                                                                    | C C Y T<br>Resource Group<br>Not Required  | Docu<br>•                                                   | ment ID                                                                                     | File Name 🔎                | 人 血 중 X.<br>Maint, Manual R                                                                                                    | E II X C I H H                                                                                                    | DSC # Ø                                                                                                    |   | ▼<br>DSC L | Descriptic | 7/7        | Q   |
| Sup-Task Details                                                                                                    | > >> + = □ ≠<br>Sub Tasks                                                                                                    | C C T T.<br>Resource Group<br>Not Required | v Docu                                                      | ment ID                                                                                     | File Name ${\cal P}$       | 人 加 同 X<br>Maint, Manual R                                                                                                    | (注 前) 22 (2) 見 第 (1)<br>ff. # MPD Item #                                                                                                    | III AI<br>DSC # P                                                                                                    |   | USC L      | Descriptic | 20         | Q   |
| Sub-Task Details                                                                                                    | ▶ ₩ + = 5 ⊄<br>Sub Tasks                                                                                                    | C C T T<br>Resource Group<br>Not Required  | v Docu                                                      | ment ID                                                                                     | File Name ${\cal P}$       | 人 hu 日 X<br>Maint. Manual R                                                                                                    | E 11 22 C 2 4 4 1                                                                                                    | III) All<br>DSC # P                                                                                                    |   | V DSC L    | Descriptic | 00         | Ω   |
| Sub-Task Details                                                                                                    | IN IN IN IN IN IN IN IN IN IN IN IN IN I                                                                                                    | C C Y T<br>Resource Group<br>Not Required  | ⊃ocu<br>▼                                                   | ment ID                                                                                     | File Name ${\cal P}$       | 人 hu 日 X<br>Maint. Manual R                                                                                                    | E in 20 C I in 10                                                                                                    | III AII<br>DSC # P                                                                                                    |   | ▼<br>DSC L | Descriptic | 00         | Ω   |
| Sub-Task Details       #     (No records to display)       #     Seq #       1     Image: Seq #       1     Image: Seq #       Re - Number     Reference Details          | V VV + O V 4<br>Sub Tasks<br>Maint. Manual Ref. #                                                                                                    | C C Y Y<br>Resource Group<br>Not Required  | V V                                                         | ment ID                                                                                     | File Name 🔎                | 人 hu                                                                                                    | fe fin 22 (e) (k in a fin a fi | All DSC # P                                                                                                    |   | V<br>DSC L | Descriptio | 20         | Q   |
| Sub-Task Details       (IN records to display)       #     Seq #       1       Re - Number       Reference Details                                                        | Net and a set of the set of the s | C C Y T<br>Resource Group<br>Not Required  | ><br>>                                                      | ment ID                                                                                     | File Name ${\cal P}$       | ја ја то ж<br>Maint, Manual R                                                                                                    | E In 22 C I I I I<br>fr. # MPD Item #<br>MPD Item #                                                                                                    | All DSC # P                                                                                                    |   | ▼<br>DSC L | Descriptie | 20         | Q   |
| Sub-Task Details       (No records to display)       #     Seq #       1        Re - Number       Reference Details                                                       | Maint. Manual Ref. #<br>Source Document #<br>Manufacturer # \$                                                                                                    | C C Y Y                                    | • Docu                                                      | ment ID                                                                                     | File Name ${\cal P}$       | 人 hu                                                                                                    | E III 22 C III 44 III<br>ef. # MPD Item #<br>MPD Item #<br>Source Document Type<br>Manufacturer Name                                                                                                    | All DSC # P                                                                                                    |   | ▼<br>DSC L | Descriptie | 20         | Q   |
| Sub-Task Details                                                                                                    | Naint. Manual Ref. #<br>Source Document #<br>Manufacturer # P<br>User Defined 1                                                                                                    | C C T T                                    | <b>V</b>                                                    | ment ID                                                                                     | File Name ${\cal P}$       | ја на Сорона и Калија и Калија и К | E in 20 C i i i i<br>ef. # MPD Item #<br>MPD Item #<br>Source Document Type<br>Manufacturer Name<br>User Defined 2                                                                                                    | Al DSC # P                                                                                                    |   |            | Descriptio | 20         | Q   |
| Sub-Task Details       #     [No records to display]       #     Seq #       1     Image: Seq #       1     Image: Seq #       Re - Number     Reference Details          | Maint. Manual Ref. #<br>Marint. Manual Ref. #<br>Manufacturer # P<br>User Defined 1<br>Work Location Ref. #                                                                                                    | C C Y Y                                    | • Docu                                                      | ment ID                                                                                     | File Name 🔎                | 人 hu                                                                                                    | fe fa 22 C I I I I I I I I I I I I I I I I I                                                                                                    | All DSC # P                                                                                                    |   | DSC L      | Descriptio | 201        | Q   |
| Bub-Task Details      Gournert Attachment Details      Document Attachment Details                                                                                        | Naint. Manual Ref. #<br>Source Document #<br>Maufacturer # D<br>Uer Defined 1<br>Work Location Ref. #                                                                                                    | C C Y Y                                    | V V                                                         | ment ID                                                                                     | File Name 🖗                | J. In T X.<br>Maint, Manual R                                                                                                    | E E 22 C I I I I I I I I I I I I I I I I I                                                                                                    | All DSC # P                                                                                                    |   |            | Descriptio | 200        | Q   |
| Bub-Task Details                                                                                                    | Naint. Manual Ref. #<br>Source Document #<br>Manifacture # P<br>User Defined 1<br>Work Location Ref. #                                                                                                    | C C Y T                                    | • Docu                                                      | ment ID                                                                                     | File Name P                | A In T X                                                                                                    | E fi 20 C I I I I<br>ff. # MPD Item #<br>MPD Item #<br>Source Document Type<br>Manufacturer Name<br>User Defined 2                                                                                                    | All DSC # P                                                                                                    |   | V DSC L    | Descriptio | 20         | Q   |
| Bub-Task Details                                                                                                    | Naint. Manual Ref. #<br>Source Document #<br>Manufacturer # P<br>User Defined 1<br>Work Location Ref. #                                                                                                    | C C T T                                    | • Docu                                                      | ment ID                                                                                     | File Name &                | J. In C X.<br>Maint. Manual R                                                                                                    | E E Z C I I I I I I I I I I I I I I I I I I                                                                                                    | All DSC # P                                                                                                    |   |            | Descriptie | 20         |     |
| Dub-Task Details      Get #      Re - Number      Reference Details      Edit Part Requirements                                                                           | Neither and a set of the set of the set of t | C C Y Y                                    | Edit Resource                                               | ment ID<br>View File                                                                        | File Name P<br>Create Task | J. In T X.<br>Maint. Manual R                                                                                                    | E in 22 C i i i i<br>f. # MPD Item #<br>HPD Item #<br>Source Document Type<br>Manufacturer Name<br>User Defined 2<br>Edit Schedule Inform                                                                                                    | Al DSC # P<br>DSC # P<br>Others V                                                                                                    |   |            | Descriptio | 220        |     |
|                                                                                                    | Naint. Manual Ref. #<br>Source Document #<br>Mainfacturer # P<br>User Defined 1<br>Work Location Ref. #                                                                                                    | C C Y T                                    | Docu<br>V                                                   | ment ID<br>Vew File<br>:e/Sign-Off Requirem<br>vent Effectivity                             | File Name P<br>Create Task | A In T X                                                                                                    | E in 22 C i i i i<br>f, # MPD Item #<br>MPD Item #<br>Source Document Type<br>Manufacturer Name<br>User Defined 2<br>Edit Schedule Inform<br>Edit Access Pand De                                                                                                    | All DSC # P<br>DSC # P<br>Others V                                                                                                    |   |            | Descriptie | 20         |     |
| Bub-Task Details      Getails      Getails      Re-Number      Reference Details      Edit Part Requirements     Edit Model Effectivity     Edit Work Area / Zone details | Naint. Manual Ref. #<br>Sub Tasks<br>Maint. Manual Ref. #<br>Source Document #<br>Manufacturer # P<br>User Defined 1<br>Work Location Ref. #                                                                                                    | C C Y Y                                    | Edit Resource                                               | ment ID<br>View File<br>ce/Sign-Off Requirem<br>ent Effectivity                             | File Name P<br>Create Task | A In T X                                                                                                    | E in 22 C is in 19<br>ef. # MPD Item #<br>MPD Item #<br>Source Document Type<br>Manufacturer Name<br>User Defined 2<br>Edit Schedule Inform<br>Edit Access Panel De<br>Edit Schedule Inform                                                                                                    | All DSC # P<br>DSC # P<br>Others V                                                                                                    |   |            | Descriptio | 20         |     |
|                                                                                                    | Net in the second second secon | C C Y Y                                    | Edit Resource                                               | ment ID<br>View File<br>ce/Sign-Off Requirem<br>tent Effectivity<br>table                   | File Name D<br>Create Task | A hı Ə x.<br>Maint. Manual R                                                                                                    | E in 22 C in in in in in in in in in in in in in                                                                                                    | ation<br>tatas<br>References<br>ing / Eval. Form<br>acheent                                                                                                    |   |            | Descriptio | 20         | Q   |
|                                                                                                    | Image: state of the state of the state                                 | C C Y Y                                    | Edit Resource<br>Edit Compor<br>Edit Task De<br>Manage Task | ment ID<br>View File<br>ce/Sign-Off Requirem<br>tent Effectivity<br>stadis<br>k Effectivity | File Name D<br>Create Task | J. In T X.<br>Maint. Manual R                                                                                                    | E in 22 C in 2 in 2<br>Fr. # MPD Item #<br>HPD Item #<br>Source Document Type<br>Manufacturer Name<br>User Defined 2<br>Edit Schedule Inform<br>Edit Access Pand De<br>Edit Schedule Inform<br>Edit Access Pand De<br>Edit Access Pand De<br>Edit Schedule Inform                                                                                                    | Al DSC # P<br>DSC # P<br>SC # P<br>SC # P<br>SC # P<br>SC # P<br>SC # P<br>SC # P<br>SC # P<br>SC # P<br>SC # P<br>SC # P<br>SC # P<br>SC # P<br>SC # P<br>SC # P<br>SC # SC # P<br>SC # SC # SC # SC # SC # SC # SC # SC # |   |            | Descriptio |            |     |
|                                                                                                    | Naint. Manual Ref. #<br>Source Document #<br>Maufacturer # P<br>User Defined 1<br>Work Location Ref. #                                                                                                    | C C Y T                                    | Edit Resource                                               | ment ID<br>Vew File<br>:e/Sign-Off Requirem<br>ent Effectivity<br>tails<br>k Effectivity    | Fie Name P<br>Create Task  | J. In T X.                                                                                                    | E in 22 C in in in in in in in in in in in in in                                                                                                    | All DSC # P<br>DSC # P<br>Others V                                                                                                    |   |            | Descriptio |            | Q   |

#### Exhibit 2: The Upload Task screen

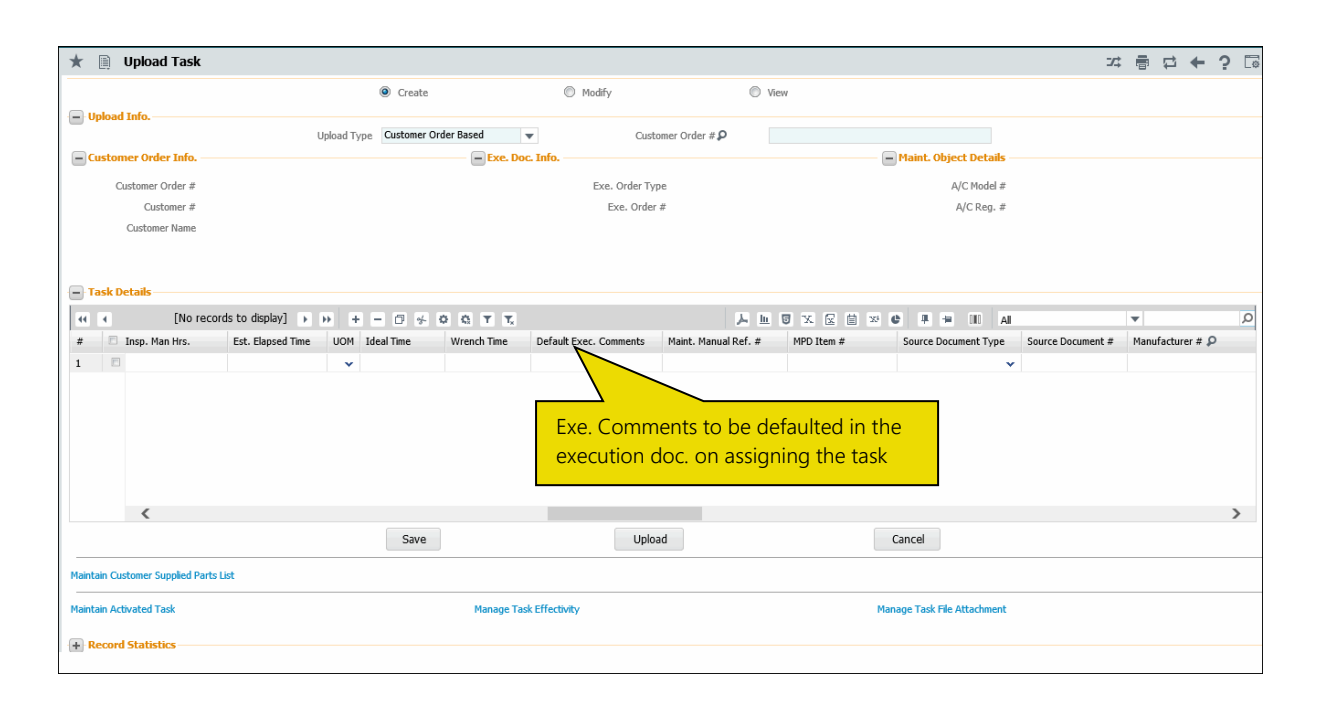

## WHAT'S NEW IN ENGINEERING DOCUMENT?

## Ability to create, update & view MCR, EO, ESR & EAN details from one screen & filter them based on exceptions & status

Reference: AHBG-10476

## Background

A broad single platform with for users to maintain, process and view MCR, EO, ESR & EAN documents with retrieval of documents based on status and exceptions was required to fasten the Engineering Change Management process.

## **Change Details**

Now, the new versatile Engineering Hub screen in the Engineering Document business component will facilitate users to achieve the following from a single platform:

- Create MCR, Eng. Doc & ESR
- View all the documents (MCR, Eng. Doc, ESR & EAN) in one place
- Bookmark documents to users & retrieve them for quick access
- Work / filter the documents based on Applicability
- Filter the documents based on Exceptions & Status
- Search the documents based on keywords for specific fields
- View the related document (MCR & related Eng. Doc.) and (ESR & related EAN)
- View the critical information of each of these documents in cards
- Upload documents / View Associated documents against Eng. Doc.
- Link the Edit screens for each of MCR, Eng. Doc, ESR & EAN
- Collaborate based on the selected document
- View multiple Eng. Docs associated to MCRs & also view multiple MCR associated to Eng. Doc
- Process next action for the selected document
- Quick links for Eng. Doc # for further actions on the document

#### Exhibit 1: The Engineering Hub screen in Status-based retrieval mode

| *    | Engineering Hub     O All O Aircraft O Engine O Component |        |                             |                                |                      | Automatic Status-                                                     |                      |              | omatic Status- 프로 로 수 2<br>Maint: Change Request 👻 + q |                                                    |                   |                  |                              |                          |                |                        | ? 🗔<br>Create |
|------|-----------------------------------------------------------|--------|-----------------------------|--------------------------------|----------------------|-----------------------------------------------------------------------|----------------------|--------------|--------------------------------------------------------|----------------------------------------------------|-------------------|------------------|------------------------------|--------------------------|----------------|------------------------|---------------|
| :=   | E ! Q << 10 My Doc.                                       |        |                             |                                | 8                    | based search.           87         MCR Doc. Not Processed         354 |                      |              | 4 Eng. Doc. Not R                                      | Eng. Doc. Not Released 12 Eng.Doc. Pending Auth. 8 |                   |                  | 5 ESR Not Proce              |                          | >>             |                        |               |
| 44   | 4                                                         | 1      | -5/10 🕨                     | » ≡                            |                      |                                                                       |                      |              |                                                        |                                                    |                   |                  |                              | All                      | T              |                        | Q             |
| #    |                                                           |        | Doc. #                      | Doc. Type                      | Status               | Revision                                                              | Applicability        | Subj         | ject                                                   | Next Ad                                            | tion              | Created By       |                              | Created Date             | Rel. Doc. Type | Rel. Doc. #            |               |
| 1    |                                                           |        | SB-00-00-12<br>EO-000619-20 | Eng. Document<br>Eng. Document | Released<br>Released | 0                                                                     | Aircraft<br>Aircraft | EO<br>EO     |                                                        | Revise I<br>Revise I                               | EO<br>EO          | DMUSER<br>DMUSER |                              | 26-12-2017<br>26-12-2017 |                |                        |               |
| 3    |                                                           | 100 E  | EO-000618-20<br>EDMCR       | Eng. Document<br>Maint, Change | Released             | 1                                                                     | Aircraft<br>Aircraft | Revi         | iew the previously                                     | Revise I<br>Create                                 | EO<br>Eng. Doc.   | DMUSER<br>DMUSER |                              | 26-12-2017<br>26-12-2017 | Maint. Change  | Multiple               |               |
| 4    | Ľ.                                                        | B.     | CNCLMCR                     | Maint. Change                  | Cancelled            | 1                                                                     | Aircraft             | MCR          | 2                                                      |                                                    |                   | DMUSER           |                              | 26-12-2017               |                |                        |               |
| SB-0 | View [<br>0-00-1                                          | Docume | ent 🖶 My Do                 | с.                             | ,                    |                                                                       |                      |              |                                                        | Engineering                                        | Document          | Released         | 1                            | SB-00-00-12/0            |                |                        |               |
| Doc. | Issue D                                                   | Date   | Request                     | Action                         |                      |                                                                       | /                    |              |                                                        | Eng. Doc. Type                                     | Document          | Keleaseu         | ATA #                        | 55 66 66 1275            | 1              |                        | <u>/</u>      |
| Next | Action                                                    |        |                             | Consequ                        | uences               |                                                                       |                      | Effect       | tive                                                   | SB<br>Effective From<br>26-12-2017 12              | Date<br>:00:00 AM |                  | 00-00<br>Est. Man. H<br>2.00 | irs                      |                | Effective and <b>1</b> | A/C           |
| PCR  | #                                                         |        |                             | Reason                         |                      |                                                                       |                      | Task         |                                                        | Source Doc. Ty<br>SB                               | pe                |                  | Subject<br>EO                |                          |                | Task                   |               |
| Subj | ect                                                       |        | 4                           |                                |                      |                                                                       |                      | 4            |                                                        | Auto-Embodime<br>No                                | ent               |                  |                              |                          | _              | 1                      |               |
| Vie  | w All D                                                   | oc.    | Schedules                   |                                | Confi                | rm Cance                                                              |                      | + Create Eng | a. Doc.                                                | View All Doc.                                      |                   |                  |                              | Release                  |                | Ø Quic                 | k Links       |

Exhibit 2: The Engineering Hub screen in Exception-based retrieval mode

| Engineering Hub     Al      Aircraft      Engine      Component | Automatic Exception-<br>based search. |                                                                                                    | 가 다 수 ? G<br>Maint. Change Request 👻 🕇 Create |
|-----------------------------------------------------------------|---------------------------------------|----------------------------------------------------------------------------------------------------|-----------------------------------------------|
| :: ! Q <<< 1 Eng. Doc. Future Dated 3                           | Eng. Doc. On Hold 60 Eng. Do          | cc. Compl. Overdue 2 ESR Declined                                                                             | 1 MCR On Hold >>>                             |
| ≪                                                               |                                       |                                                                                                    | All V                                         |
| # Doc. # Doc. Type Status                                       | Revision Applicability Subject        | Next Action Created By                                                                                        | Created Date Rel. Doc. Type Rel. Doc. #       |
| 1 🖺 🖹 EO-000619-20 Eng. Document Released                       | 0 Aircraft EO                         | Re Next Action DMUSER                                                                                         | 26-12-2017                                    |
| View Document      My Doc.      E0-009619-2017                  |                                       |                                                                                                    |                                               |
| Maint. Change Request <                                         | > 🖉 🗈 🖌                               | Engineering Document Released <                                                                               | EO-000619-2017/0 >                            |
| Doc. Issue Date Action                                          |                                       | Eng. Doc. Type ATA #                                                                                          |                                               |
| Next Action Consequences                                        | 4 Effective                           | EO         00-00           Effective From Date         Est. Mar           01-01-2018 12:00:00 AM         2.00 | n. Hrs Effective A/C<br>1                     |
| PCR # Reason                                                    | Task                                  | Source Doc. Type Subject                                                                                      | Task                                          |
| Subject                                                         | *                                     | EO<br>Auto-Embodiment<br>No                                                                                   | i ask<br>1                                    |
| View All Doc. Schedules Confirm                                 | Cancel + Create Eng. Doc.             | View All Doc.                                                                                                 | Release 🖉 Quick Links                         |

## Exhibit 3: The Engineering Hub screen in User-based search retrieval mode

| ×                                          | 🗎 En                                                      | igine                  | eering Hub            |                                    |                   |                  |               |                   |                                                                                                    |                                                     |                                                          | 22                 | : 🛱 🗕 ? 🖪                       |
|--------------------------------------------|-----------------------------------------------------------|------------------------|-----------------------|------------------------------------|-------------------|------------------|---------------|-------------------|----------------------------------------------------------------------------------------------------|-----------------------------------------------------|----------------------------------------------------------|--------------------|---------------------------------|
|                                            | o All                                                     | O Ai                   | ircraft 🔘 En          | gine 🔘 Compone                     | <sup>nt</sup> Us  | er-Speci         | fied sear     | rch               |                                                                                                    |                                                     | Mai                                                      | nt. Change Request | ▼ + Create                      |
| ∷≡                                         | ! 0                                                       | <del>ک</del> ک         | search On Do          | c. #, Aircraft Reg #,              | Part #, Status, S | Subject, Created | by            |                   |                                                                                                    | v                                                   |                                                          | ▼ Sea              | arch                            |
|                                            | 1                                                         | -                      | 1/1 🕨                 |                                    |                   |                  |               |                   |                                                                                                    |                                                     | All                                                      | T                  | Q                               |
| #                                          |                                                           |                        | Doc. #                | Doc. Type                          | Status            | Revision         | Applicability | Subject           | Next Action                                                                                                    | Created By                                          | Created Date                                             | Rel. Doc. Type     | Rel. Doc. #                     |
| 1                                          |                                                           | <u>1</u>               | EO-000619-20          | Eng. Document                      | Released          | 0                | Aircraft      | EO                | Revise EO                                                                                                    | DMUSER                                              | 26-12-2017                                               |                    |                                 |
|                                            |                                                           |                        |                       |                                    |                   |                  |               |                   |                                                                                                    |                                                     |                                                          |                    |                                 |
| EO-00<br>Mair                              | View Doc<br>0619-2<br>nt. Cha                             | cument<br>017<br>nge F | it 🖺 My Do<br>Request | к.                                 | <                 |                  | >             |                   | Engineering Document                                                                                                    | Released                                            | < EO-000619-2017                                         | /0 >               |                                 |
| EO-00<br>Mair<br>Doc. I<br>Next /          | View Doo<br>10619-2<br>1t. Cha<br>ssue Dat                | o17<br>nge F           | it 👫 My Do            | ic.<br>Action<br>Consequ           | ¢                 |                  | >             | Effective         | Engineering Document<br>Eng. Doc. Type<br>E0<br>Effective From Date<br>01-01-2018 12:00:00 AM<br>Source Doc. Type                         | Released<br>ATA<br>00-<br>Est.<br>2.00              | < EO-000619-2017<br>A ∉<br>000<br>Man. Hrs<br>0          | /0 >               | Effective A/C<br>1              |
| EO-00<br>Mair<br>Doc. I<br>Next /<br>PCR # | View Doo<br>0619-2<br>1t. Cha<br>ssue Dat<br>Action       | oument<br>o17<br>nge F | it 🖺 My Do            | xc.<br>Action<br>Consequ<br>Reason | ¢                 |                  | >             | Effective<br>Task | Engineering Document<br>Eng. Doc. Type<br>EO<br>Effective From Date<br>01-01-2018 12:00:00 AM<br>Source Doc. Type                         | Released<br>ATA<br>004<br>Est.<br>2.00<br>Sub<br>EO | < EO-000619-2017<br>A ≠<br>00<br>. Man. Hrs<br>0<br>ject | /0 >               | Effective A/C<br>1<br>Task      |
| EO-00<br>Mair<br>Doc. I<br>Next /<br>PCR # | View Doc<br>10619-2<br>11. Cha<br>ssue Dat<br>Action<br>t | oll7<br>nge F          | it 🖺 My Do            | c.<br>Action<br>Consequ<br>Reason  | <<br>iences       |                  | >             | Effective<br>Task | Engineering Document<br>Eng. Doc. Type<br>E0<br>Effective From Date<br>01-01-2018 12:00:00 AM<br>Source Doc. Type<br>Auto-Embodment<br>No | Released<br>ATZ<br>00-<br>Est.<br>2.0<br>Sub<br>EO  | < EO-000619-2017<br>4 #<br>00<br>. Man. Hrs<br>0<br>ject | /0 >               | Effective A/C<br>1<br>Task<br>1 |

## Effectivity update for Eng. Doc tasks and additional validations for Future Dated Eng. Docs

Reference: AHBG-19939

#### Background

A provision to update the task effectivity definition in Maintenance Task on release of engineering documents while retaining the status quo of the effectivity list of maintenance objects.

#### **Change Details**

Now, on release of engineering documents, the system checks for the task effectivity of the maintenance objects and then updates the effectivity list of the task with the maintenance objects in Maintenance Task in the following way:

- If tasks with aircraft/model/part effectivity from Maintenance Task have been included in the engineering document, the system adds the aircraft/models/parts for which effectivity has been enabled in the engineering document to the task effectivity. (Note: Effectivity is enabled, if Applicable? is set as 'Yes' for the maintenance object in the Effectivity tab.)
- If new tasks (not yet defined in Maintenance Task) or existing tasks with no effectivity definition are added in the engineering document, the effectivity of such tasks is not updated with the aircraft/models/parts for which effectivity has been set as 'Yes' in the engineering document.
- If tasks are added in an engineering document with Applicable? set as 'No' / 'Hold' / 'Previously Complied' for aircraft/models/parts, these aircraft/models/parts are removed from the task effectivity definition in Maintenance Task, if Applicable? is not set as 'Yes' for the same maintenance objects in any other document.

Next, update of task effectivity in Maintenance Task upon addition/modification of effectivity in engineering document in **Edit** mode will happen on the basis of the process parameters defined under the entity type Eng. Doc. Type and the entity All Eng. Doc. Types in the Define Process Entities activity of Common Master. The influence of the process parameters on the update of task effectivity in Maintenance Task upon editing of engineering document's effectivity details as illustrated in the below table.

| Process Parameter        | Value                 | Impact                                           |
|--------------------------|-----------------------|--------------------------------------------------|
| Engineering              | As per Revision Rules | If tasks with aircraft/model/part effectivity    |
| Document Revision        |                       | from Maintenance Task have been included         |
| Policy                   |                       | in the engineering document, the system          |
| Mandate Revision on      | 0                     | adds the aircraft/models/parts for which         |
| Addition of Effectivity? |                       | effectivity has been enabled in the              |
|                          |                       | engineering document to the task                 |
|                          |                       | effectivity. (Note: Effectivity is enabled, if   |
|                          |                       | Applicable? is set as 'Yes' for the              |
|                          |                       | maintenance object in the Effectivity tab.)      |
|                          |                       | • If new tasks (not yet defined in               |
|                          |                       | Maintenance Task) or existing tasks with no      |
|                          |                       | effectivity definition are added in the          |
|                          |                       | engineering document, the effectivity of         |
|                          |                       | such tasks is not updated with the               |
|                          |                       | aircraft/models/parts for which effectivity      |
|                          |                       | has been set as 'Yes' in the engineering         |
|                          |                       | document.                                        |
|                          |                       | If tasks are added in an engineering             |
|                          |                       | document with Applicable? set as 'No' /          |
|                          |                       | 'Hold' / 'Previously Complied' for               |
|                          |                       | aircraft/models/parts, these                     |
|                          |                       | aircraft/models/parts are removed from the       |
|                          |                       | task effectivity definition in Maintenance       |
|                          |                       | Task, if Applicable? is not set as 'Yes' for the |
|                          |                       | same maintenance objects in any other            |
|                          |                       | document.                                        |
| Engineering              | As per Revision Rules | The system updates the                           |
| Document Revision        |                       | aircraft/models/parts for which task             |
| Policy                   |                       | effectivity has been modified to 'Yes' in the    |
| Mandate Revision on      | 0                     | engineering document to the task effectivity     |
| Modification of          |                       | definition in Maintenance Task, if effectivity   |
| Effectivity?             |                       | definition for the task already exists in        |
|                          |                       | Maintenance Task. (Note: Effectivity is          |

|  |   | enabled, if Applicable? is set as 'Yes' for the  |
|--|---|--------------------------------------------------|
|  |   | maintenance object in the Effectivity tab.)      |
|  | ٠ | If effectivity of new tasks (not yet defined in  |
|  |   | Maintenance Task) or existing tasks with no      |
|  |   | effectivity are modified to 'Yes' in the         |
|  |   | engineering document, the task effectivity       |
|  |   | in Maintenance Task is not updated with          |
|  |   | the aircraft/models/parts.                       |
|  | ٠ | If Applicable? for aircraft/models/parts is      |
|  |   | changed to "No' / 'Hold' / 'Previously           |
|  |   | Complied' in the engineering document,           |
|  |   | the aircraft/models/parts are removed from       |
|  |   | the task effectivity definition in Maintenance   |
|  |   | Task, if for the task, Applicable? is not set as |
|  |   | 'Yes' for the same maintenance objects in        |
|  |   | any other engineering document.                  |
|  |   |                                                  |

Additionally, restriction on the modification of threshold for future-dated engineering documents by users has been imposed, since the system does not consider these values for computation of NSD/NSV on reaching the effectivity date, if they have been user-specified.

# Ability to calculate Next Schedule Date/Value only if Threshold is provided

Reference: AHBG-20108

## Background

Presently, NSD/NSV for tasks is computed on the basis of Threshold and/or Repeat Interval in the Ramco Aviation system. If only Threshold for a task is available, it is deemed to be a one-time task and if Repeat Interval is provided, the task is considered as a repetitive task. However, in some Aircraft Maintenance scenarios, repetitive tasks may require Threshold in date terms and Repeat Interval in parameter value or vice versa. For such tasks, a provision is required to define a combination of date-based and usagebased schedules with mutually exclusive Threshold with Repeat interval.

## **Change Details**

In order to enable the users to define schedules for repetitive tasks with distinct first-time compliance (Threshold) and thereafter subsequent compliances (Repeat Interval), new process parameter 'Calculate Next Schedule Date/Value only if Threshold is available' has been added under the entity type Eng. Doc. Type and entity All Eng. Doc. in the Define Process Entities activity of Common Master.

| Parameter          | Value | Impact on NSD / NSV computation in Eng. Doc.                        |
|--------------------|-------|---------------------------------------------------------------------|
| Calculate Next     | 1     | The system will allow release of engineering document even if       |
| Schedule           |       | NSD/NSV is specified for at least one schedule.                     |
| Date/Value only if |       | Computes NSD/NSV for tasks only if Threshold is provided by         |
| Threshold is       |       | users in the engineering document.                                  |
| available          |       | • Does not consider Repeat Interval even if available for the task. |
|                    |       | Note: Threshold should be recorded for at least one schedule of     |
|                    |       | the task.                                                           |
|                    | 0     | The system will allow release of engineering document only if       |
|                    |       | NSD/NSV is specified for all schedules.                             |
|                    |       | Computes NSD / NSV for tasks based on Threshold or Repeat           |
|                    |       | Interval available in the engineering document.                     |

**Example Scenario:** A maintenance task is initially due at 3000 Flight Hours and after first-time compliance; thereafter the task becomes due every 24 months.

## WHAT'S NEW IN AIRCRAFT & COMPONENT MAINTENANCE PROGRAM?

## Next Due Date Calculation to consider the Station's Date when "End of Day" option is set

Reference: AHBG-20273

#### Background

Generally, for calendar-based tasks complied on components and aircraft, NSD is computed based on the LPD as per the UTC time zone, if **Next Due Computation Logic** is set as **End of Day** in the Component Maintenance Program, Aircraft Maintenance Program and IMPUC screens. However, in situations when a task is executed late night or early morning, the UTC time zone based LPD may not be the actual last performed date owing to the time lag between the UTC and the station. As a result, NSD computed on the basis of the UTC last performed date may lead to a variance of a day in the NSD of tasks. In order to compute precise NSD, the actual last performed date needs to be derived based on the time zone of the station.

#### **Change Details**

This enhancement introduces new process parameter "Compute Next Due based on execution station's time zone when Next Due computation logic is 'End of Day'" under the under the entity type "Maint. Program and Forecasting Options" and the entity "Next Due computation logic" in the **Define Process Entities** activity of **Common Master** to decide the basis of computation of NSD for date-based schedule tasks complied in **Aircraft Maintenance Execution** and **Shop Work Order**. However, this process parameter works in conjunction with another process parameter "Next Due computation logic" defined under the same entity type and entity as the new process parameter.

| Compute Next Due based on execution | Next Due     | NSD computation method                |
|-------------------------------------|--------------|---------------------------------------|
| station's time zone when Next Due   | computation  |                                       |
| computation logic is 'End of Day'   | logic        |                                       |
| 1/Yes                               | 0/End of Day | LPD as per the time zone of Execution |
|                                     |              | Station + Interval Days               |
| 0/No                                | NA           | LPD as per the time zone of UTC +     |
|                                     |              | Interval Days                         |

#### Illustration:

Schedule for Task in AMP

| Task        | Interval | LPD (Local Station Time) | LPD (in UTC) | NSD               |
|-------------|----------|--------------------------|--------------|-------------------|
| Task-XXX-01 | 10       |                          |              | 11-Aug-2017 23:00 |

The above task was executed in the Perth station which is 1.5 hours behind the UTC time zone (Adelaide) on 10-Aug-17 11:00 PM.

Now when the task is performed in Shop or AME, NSD for the task will be derived as follows, if the new process parameter is set as 1/Yes.

| Task        | Interval | LPD (Local Station Time) LPD (in UTC) NSD |                   |                      |  |
|-------------|----------|-------------------------------------------|-------------------|----------------------|--|
| Task-XXX-01 | 10       | 10-Aug-2017 23:00                         | 11-Aug-2017 00:30 | 20-Aug-2017 23:59:59 |  |

While updating /computing NSD/NSV from IMPUC screen, system will consider UTC Date & Time always. Similarly while correcting the compliance in Track Maintenance Compliance History screen system will consider only the UTC Date & Time irrespective of the option set.

NSD Computation Logic in the IMPUC screen, if the new process parameter is set as 1/Yes or 0/No.

| Task        | Interval | LPD (Local Station Time) | lpd (UTC)         | NSD                  |
|-------------|----------|--------------------------|-------------------|----------------------|
| Task-XXX-01 | 10       | 10-Aug-2017 23:00        | 11-Aug-2017 00:30 | 21-Aug-2017 23:59:59 |

# WHAT'S NEW IN AVERAGE UTILIZATION COMPUTATION LOGIC?

## Avg Util. Computation based on Calendar days

Reference: AHBG-20270

#### Background

Currently, in Ramco Aviation, the average utilization value of the parameters for aircraft and components is computed on the basis of flight days. However, an option to compute the average utilization based on calendar days must also be incorporated in the system.

#### **Change Details**

New process parameter 'Average Utilization Computation basis.' added under the entity type "Maint. Program and Forecasting Options" and the entity "Avg. util. Comptn. Schr" in the **Define Process Entities** activity of **Common Master** will now decide the logic to be adopted for the computation of average utilization. The effect of the new process parameter on the average utilization computation is illustrated in the following table.

| Process parameter value | Impact on average utilization computation                                      |  |  |  |
|-------------------------|--------------------------------------------------------------------------------|--|--|--|
| 1/Calendar Days         | The total parameter value for the duration specified for the process           |  |  |  |
|                         | parameter 'Range in Months to be considered for Average Utilization            |  |  |  |
|                         | Computation scheduler' will be divided by the number of Calendar days          |  |  |  |
|                         | occurring in the same duration.                                                |  |  |  |
|                         | Example: If the duration specified for process parameter is 3 months (92 days) |  |  |  |
|                         | and the number of flight days is 70 days in the last 3 months, the average     |  |  |  |
|                         | utilization value for FH will be:                                              |  |  |  |
|                         | Total FH for last 3 months/92                                                  |  |  |  |
| 0/Flight Days           | The total parameter value for the duration specified for the process           |  |  |  |
|                         | parameter 'Range in Months to be considered for Average Utilization            |  |  |  |
|                         | Computation scheduler' will be divided by the number of Flight days            |  |  |  |
|                         | occurring in the same duration.                                                |  |  |  |
|                         | Example: If the duration specified for the process parameter is 3 months (92   |  |  |  |
|                         | days) and number of flight days is 70 days for the last 3 months, the average  |  |  |  |
|                         | utilization value for FH will be:                                              |  |  |  |
|                         | Total FH for last 3 months/70                                                  |  |  |  |

## WHAT'S NEW IN COMPONENT MAINTENANCE PROGRAM?

## **Position Based Schedule**

Reference: AHBG-20272

#### Background

Presently, the system overwrites maintenance program schedules of attached components on inheritance of the Active position based schedules. However, a provision to retain NSD/NSV of the attached components in the absence of LPD/LPV during inheritance, if manually specified was found necessary since users would have specified these values for a specific business purpose.

## Change Details

In order to be able to retain user-specified NSD/NSV of attached components during inheritance of the position based schedules based on user preference, new process parameter 'Retain manually corrected Next Due Date & Value for the component task when the position based schedule is inherited if LPD & LPV is not available' has been added in the **Define Process Entities** activity of **Common Master**. This process parameter defined under the entity type "Next Due Computation Logic" and entity "Maint. Program and Forecasting Options" will decide whether user-specified NSD/NSV will be retained during inheritance of position based schedules as illustrated in the below table.

| Process parameter value | Impact on inheritance of position based schedules by attached         |  |
|-------------------------|-----------------------------------------------------------------------|--|
|                         | components                                                            |  |
| 1                       | NSD / NSV, if manually specified by users in the maintenance program  |  |
|                         | of the attached components are retained in the absence of LPD and LPV |  |
| 0                       | The position based schedules overwrite the maintenance program        |  |
|                         | schedules of attached components                                      |  |

## WHAT'S NEW IN AIRCRAFT MAINTENANCE PLANNING?

## **Enhancements in Daily Planning Report**

Reference: AHBG-19228

#### Background

The **Daily Planning report** retrieves the packages with planned start and end dates falling in the period specified by the users. However, in some situations, users may want to view only those packages that have already been released for execution. Hence, a provision to retrieve packages based on user preference for status must be provided in the report.

## **Change Details**

Till now, packages in all statuses except Cancelled and Closed were retrieved in the report. Now, the new process parameter 'Display only released Packages?' under the entity type "Reports" and the entity "Daily Planning Report" in the **Define Process Entities** activity of **Common Master** will decide whether only packages released for execution will be retrieved in the **Daily Planning report**. The following table elaborates on the functionality of the new process parameter.

| Process parameter value | Impact in Daily Planning Report                                                                           |
|-------------------------|----------------------------------------------------------------------------------------------------|
| 1/Yes                   | Packages in the status 'Planned', 'In-Progress' and 'Completed' will be retrieved in the report.          |
| 0/No                    | Packages in the status 'Fresh', 'Planned', 'In-Progress' and 'Completed' will be retrieved in the report. |

## WHAT'S NEW IN COMPLIANCE TRACKING & CONTROL?

## Ability to Upload Discrepancies with Cabin Additional Attributes

Reference: AHBG-20406

#### Background

Presently, the cabin attributes and cabin equipment category are not recorded against discrepancies. However, uploading/maintaining of these details has now become inevitable since discrepancies uploaded from LineAnywhere and other third party applications carry these details which have to saved/maintained/viewed in the Ramco Aviation system.

## **Change Details**

New input fields representing cabin attributes and equipment category have been added for uploaded discrepancies in the **Discrepancy Details** multiline of **Maintain Discrepancy Information** screen of **Compliance Tracking & Control**.

The new input fields include:

- Defect Type
- Affected Function
- Confirmed?
- Safety Related?
- Pax. Abuse?
- Cabin Position #
- No. of Channels
- Equipment Category
- Reported Station
- Closed Station

## Exhibit 1: The Maintain Discrepancy Information screen in Compliance Tracking & Control

| ★ 🗎 Maintain Discrepancy Information                                                                            | •       | Ramco   | Role - RAMC | 0 OU 👻    | 74 | Ē | ₽ ·      | ⊢ '    | 2 |
|----------------------------------------------------------------------------------------------------|---------|---------|-------------|-----------|----|---|----------|--------|---|
| Create / Update Discrepancy   Upload Discrepancy                                                                |         |         |             |           |    |   |          |        |   |
|                                                                                                    |         |         |             |           |    |   |          |        |   |
|                                                                                                    | _       |         |             |           |    |   |          |        |   |
| New fields to be viewed/maintained                                                                              |         |         |             |           |    |   |          |        |   |
| against uploaded discrepancies                                                                                  |         |         |             |           |    |   |          |        |   |
| Upload Discrepancy Details                                                                                      |         |         |             |           |    |   |          |        |   |
|                                                                                                    | #       | ÷ III   | All         |           |    | Ŧ |          |        | Q |
| # 🗈 Defect Type Affected Function Confirmed? Safety Related? Pax. Abuse? Cabin Position # No. Of Channels Equip | oment C | ategory | Reported S  | Station 🔎 |    |   | Closed S | tation | P |
| 1 🗉 🗸 V V V V                                                                                                   |         |         |             |           |    |   |          |        |   |
|                                                                                                    |         |         |             |           |    |   |          |        |   |
|                                                                                                    |         |         |             |           |    |   |          |        |   |
|                                                                                                    |         |         |             |           |    |   |          |        |   |
|                                                                                                    |         |         |             |           |    |   |          |        |   |
|                                                                                                    |         |         |             |           |    |   |          |        |   |
|                                                                                                    |         |         |             |           |    |   |          |        |   |
|                                                                                                    |         |         |             |           |    |   |          |        |   |
|                                                                                                    |         |         |             |           |    |   |          |        |   |
| <                                                                                                    |         |         |             |           |    |   |          |        | > |
| Validate Upload Discrepancy Information                                                                         |         |         |             |           |    |   |          |        |   |
| Edit Discrepancy Additional Information Upload Documents                                                        |         |         |             |           |    |   |          |        |   |

## Ability to View/Modify Cabin Additional Attributes for

## Discrepancies

Reference: AHBG-20198

## Background

Presently, the cabin attributes and cabin equipment category are not recorded against discrepancies. However, view/maintaining of these details has now become inevitable since discrepancies uploaded from LineAnywhere and other third party applications carry these details which have to viewed/maintained in the Ramco Aviation system.

## Change Details

New input fields representing cabin attributes and equipment category have been added to enable viewing/maintaining during creating/updating discrepancies in the **Discrepancy Details** multiline of **Maintain Discrepancy Information** screen of **Compliance Tracking & Control**.

The new input fields include:

- Defect Type
- Affected Function
- Confirmed?
- Safety Related?
- Pax. Abuse?
- Cabin Position #
- No. of Channels
- Equipment Category
- Reported Station
- Closed Station

However, the availability of the above details will be controlled by two process parameters - "Display 'Equipment Category' in Maintain Discrepancy Information?" and "Display Cabin Defect Attributes in Maintain Discrepancy Information?" under the entity type 'Discrepancy Management' and the entity 'Discrepancy' in the Define Process Entities activity of Common Master as illustrated in the table next.

#### 25 | Enhancement Notification

| Display         | Display Cabin        | Fields available   | Fields not available |
|-----------------|----------------------|--------------------|----------------------|
| 'Equipment      | Defect Attributes in |                    |                      |
| Category: value | Maintain             |                    |                      |
|                 | Discrepancy          |                    |                      |
|                 | Information: value   |                    |                      |
| 1               | 1                    | Equipment Category | NA                   |
|                 |                      | Defect Type        |                      |
|                 |                      | Affected Function  |                      |
|                 |                      | Safety Related?    |                      |
|                 |                      | Pax. Abuse?        |                      |
|                 |                      | No. of Channels    |                      |
| 1               | 0                    | Equipment Category | Defect Type          |
|                 |                      |                    | Affected Function    |
|                 |                      |                    | Safety Related?      |
|                 |                      |                    | Pax. Abuse?          |
|                 |                      |                    | No. of Channels      |
| 0               | 1                    | Defect Type        | Equipment Category   |
|                 |                      | Affected Function  |                      |
|                 |                      | Safety Related?    |                      |
|                 |                      | Pax. Abuse?        |                      |
|                 |                      | No. of Channels    |                      |
| 0               | 0                    | NA                 | Equipment Category   |
|                 |                      |                    | Defect Type          |
|                 |                      |                    | Affected Function    |
|                 |                      |                    | Safety Related?      |
|                 |                      |                    | Pax. Abuse?          |
|                 |                      |                    | No. of Channels      |

## Exhibit 1: The Maintain Discrepancy Information screen in Compliance Tracking & Control

| r 🗎 Maint          | ain Discrepancy Inforn      | nation         |     |                  |                 |                     |                 | 🗣 R                             | amco Role - RAMCO OU 👻 | 자 좀 ?      | ⇒ ←     | ? |
|--------------------|-----------------------------|----------------|-----|------------------|-----------------|---------------------|-----------------|---------------------------------|------------------------|------------|---------|---|
| ) Create / Update  | Discrepancy 🔘 Upload Discre | epancy         |     |                  |                 |                     |                 |                                 |                        |            |         |   |
| Primary Sear       | ch Criteria Additional S    | earch Criteria |     |                  |                 |                     |                 |                                 |                        |            |         |   |
|                    | Display Option All Discre   | pancies 🔻      |     |                  | Maint. Object   | T                   |                 |                                 | Discrepancy Type       | Ŧ          |         |   |
|                    | Record Status               | •              |     | Discrep          | ancy Category   | •                   |                 |                                 | ATA #                  |            |         |   |
|                    | Log Item #                  |                |     | Deferra          | l Type / Item # | •                   |                 |                                 | Discrepancy #          |            |         |   |
| Sou                | rce Task # / Disc. #        |                |     |                  |                 |                     |                 |                                 |                        |            |         |   |
|                    |                             |                |     |                  |                 |                     | -               |                                 |                        |            | -       |   |
|                    |                             |                |     |                  |                 |                     |                 | New fields to be                | viewed/maint           | ained      |         |   |
|                    |                             |                |     |                  |                 | Search              |                 |                                 | . vieweu/maim          | anicu      |         |   |
|                    |                             |                |     |                  |                 |                     |                 | against discrepa                | ancies                 |            |         |   |
| Discrepancy I      | Details                     |                |     |                  |                 |                     |                 | //                              |                        |            | _       |   |
| (4 4 1 - 1)        | ) / 2632 🕨 🗰 🕂 🗕            |                | 5   |                  |                 |                     | 1               | X 🛛 🖬 🗶 🗳 🕸 🕸                   | II AI                  | •          |         |   |
| # 🗉 Defec          | t Type Affected Func        | tion Confirm   | ed? | Safety Related?  | Pax. Abuse?     | Cabin Position #    | No. Of Channels | Equipment Category              | Reported Station 🔎     | Closed Sta | ation 🔎 |   |
| L 📄 IFE M          | alfunction 🗸 AFFECTED FU    | NCTION 1 🗸 No  | ~   | Yes 🗸            | Yes 🗸           |                     | 6               | eqip-2, eqp-1                   | DUB                    | DUB        |         |   |
|                    | *                           | 🗸 Yes          | *   | Yes 🗸            | Yes 🗸           |                     | 2               | 1, 20, 2000, 220, defect, error | LAS                    |            |         |   |
|                    | ~                           | ✓ Yes          | ~   | Yes 🗸            | Yes 🗸           |                     | 1               | 1, 10, 1000, 220, defect, error | LAS                    | LAS        |         |   |
|                    | *                           | ✓ No           | ~   | *                | *               |                     |                 |                                 | AIR                    | AIR        |         |   |
|                    | *                           | ✓ No           | *   | *                | *               |                     |                 |                                 | MAA                    | MAA        |         |   |
|                    | *                           | ✓ No           | *   | *                | *               |                     |                 |                                 | AIR                    | AIR        |         |   |
|                    | *                           | ✓ No           | *   | *                | *               |                     |                 |                                 | FRA                    | FRA        |         |   |
|                    | *                           | ✓ No           | *   | ~                | *               |                     |                 |                                 | YUL                    | YUL        |         |   |
|                    | *                           | ✓ No           | *   | *                | *               |                     |                 |                                 | YUL                    | YUL        |         |   |
| 10                 | *                           | ✓ NO           | *   | ¥                | Y               |                     |                 |                                 | YUL                    | YUL        | _       |   |
| <                  |                             |                |     |                  |                 |                     |                 |                                 |                        |            |         | > |
|                    |                             |                |     |                  |                 |                     |                 |                                 |                        |            |         |   |
|                    |                             |                |     |                  | Maint           | ain Discrepancy Inf | ormation        |                                 |                        |            |         |   |
| reate Material Reg | uest                        |                |     | Edit Deferral Re | nort            |                     |                 | Revise Deferral Lin             | ð.                     |            |         |   |
|                    |                             |                |     |                  |                 |                     |                 |                                 |                        |            |         |   |

## WHAT'S NEW IN RAMCO EPUBLICATIONS?

## Ability to print Discrepancies in new template

Reference: APLI-291

## Background

As part of package printing, the routine tasks and discrepancies are printed in same format. There is a need to print discrepancies in a new format, with more discrepancy related information. This new feature differentiates discrepancies from routine tasks and facilitates to optionally configure a different template to print discrepancies in a given package.

## **Change Details**

Discrepancies are printed in new format with the following info:

- Originating work order, station and date
- Blocks to record part removal & installation, sign-off and other needed info
- Corrective actions history

## Exhibit 1: Printing discrepancies in new template

| ALC: MC                                                                                   | del #                                                                    | A320                                                                                                    |                                                                                                    |                                                                                                    |                                                                    | Т          | ally # / Tra                                                       | icking #                                                                 | 3/3                                       |                                                  |            |
|-------------------------------------------------------------------------------------------|--------------------------------------------------------------------------|----------------------------------------------------------------------------------------------------|----------------------------------------------------------------------------------------------------|----------------------------------------------------------------------------------------------------|--------------------------------------------------------------------|------------|--------------------------------------------------------------------|--------------------------------------------------------------------------|-------------------------------------------|--------------------------------------------------|------------|
| A/C Re                                                                                    | # g#                                                                     | 1000                                                                                                    | Or                                                                                                    | iginatin                                                                                                    | g Package                                                          | Info       | Iscrepand                                                          | y#/Log#                                                                  | 78990025                                  | 1320 / V                                         | <b>p</b> . |
| Exec. I                                                                                   | Doc.#                                                                    | VP-001636-2016                                                                                                    |                                                                                                    | Ŭ                                                                                                    | <u> </u>                                                           |            | rin Statio                                                         | wn                                                                       | VIII                                      |                                                  |            |
| Orig. E                                                                                   | Exec. Doc. #                                                             | VP-001636-2016                                                                                                    |                                                                                                    |                                                                                                    |                                                                    |            | rig. Statu                                                         |                                                                          | 11/30/201                                 | 7                                                |            |
|                                                                                           |                                                                          |                                                                                                    |                                                                                                    |                                                                                                    |                                                                    |            | 1.9. 0010                                                          |                                                                          | 111001201                                 |                                                  |            |
| ATA                                                                                       | 00-00                                                                    | Deferral Type / D                                                                                                    | eferral Item #                                                                                                    |                                                                                                    |                                                                    |            | Auth                                                               | 1                                                                        |                                           |                                                  |            |
|                                                                                           |                                                                          |                                                                                                    |                                                                                                    | •                                                                                                    |                                                                    |            |                                                                    |                                                                          |                                           |                                                  |            |
| Mainte                                                                                    | nance Item                                                               | Description                                                                                                    |                                                                                                    |                                                                                                    | Origin                                                             | ated By OW | SIANYK,                                                            | RICHARD / 0                                                              | 0001413                                   |                                                  |            |
|                                                                                           |                                                                          | not occurry mou                                                                                                    |                                                                                                    |                                                                                                    |                                                                    |            |                                                                    |                                                                          |                                           |                                                  |            |
|                                                                                           |                                                                          |                                                                                                    |                                                                                                    |                                                                                                    |                                                                    |            |                                                                    |                                                                          |                                           |                                                  |            |
| Correc                                                                                    | tive Action                                                              | History:                                                                                                    |                                                                                                    |                                                                                                    |                                                                    |            |                                                                    |                                                                          |                                           |                                                  |            |
| Working                                                                                   | original – Rei                                                           | ain For Records Purpo                                                                                                    | ses                                                                                                    |                                                                                                    | F                                                                  | Remarks    |                                                                    |                                                                          |                                           |                                                  |            |
| MR                                                                                        | WP                                                                       | WP Details                                                                                                    |                                                                                                    |                                                                                                    |                                                                    |            |                                                                    |                                                                          |                                           |                                                  |            |
| mix                                                                                       |                                                                          | TTP Douglio                                                                                                    |                                                                                                    |                                                                                                    |                                                                    |            |                                                                    |                                                                          |                                           |                                                  |            |
|                                                                                           |                                                                          |                                                                                                    |                                                                                                    |                                                                                                    |                                                                    |            |                                                                    |                                                                          |                                           |                                                  |            |
|                                                                                           |                                                                          |                                                                                                    |                                                                                                    |                                                                                                    |                                                                    |            |                                                                    |                                                                          |                                           |                                                  |            |
|                                                                                           |                                                                          |                                                                                                    |                                                                                                    |                                                                                                    |                                                                    |            |                                                                    |                                                                          |                                           |                                                  |            |
|                                                                                           |                                                                          | Block                                                                                                    | to record r                                                                                                    | harts rei                                                                                                    | moval & in                                                         | stallation |                                                                    |                                                                          |                                           |                                                  |            |
|                                                                                           |                                                                          | DIOCK                                                                                                    |                                                                                                    |                                                                                                    |                                                                    | standtion  |                                                                    |                                                                          |                                           |                                                  |            |
|                                                                                           |                                                                          | /                                                                                                    | _                                                                                                    |                                                                                                    |                                                                    |            |                                                                    |                                                                          |                                           |                                                  |            |
|                                                                                           | quired 🖂                                                                 |                                                                                                    | CIP                                                                                                    |                                                                                                    |                                                                    |            |                                                                    |                                                                          |                                           |                                                  |            |
| 100 100                                                                                   |                                                                          |                                                                                                    | ua l                                                                                                    | Required                                                                                                    |                                                                    |            |                                                                    | ETOPS                                                                    |                                           |                                                  |            |
| MR                                                                                        | MR                                                                       |                                                                                                    |                                                                                                    | Required<br>MR                                                                                                |                                                                    |            | [                                                                  | ETOPS<br>Duai Maintena                                                   | ance Requin                               | ed                                               | C          |
| MR                                                                                        | MR                                                                       | ndeper rieck                                                                                                    | MR                                                                                                    | Required<br>MR                                                                                                | Critical Sy                                                        | /stem      |                                                                    | ETOPS<br>Dual Maintena<br>n-Filght Verth<br>Transcribe to                | ance Requir<br>cation Requi               | ed<br>Ired                                       |            |
| MR                                                                                        | MR                                                                       | ndeper reck                                                                                                    |                                                                                                    | Required<br>MR                                                                                                | Critical Sy                                                        | vstem      |                                                                    | ETOPS<br>Dual Maintena<br>In-Filght Verfi<br>Transcribe to               | ance Requin<br>cation Requ<br>logbook)    | ed<br>Ired                                       |            |
| MR<br>Parts F                                                                             | MR I                                                                     | ndeper rieck                                                                                                    | MR                                                                                                    | Required<br>MR<br>F                                                                                           | Critical Sy<br>Parts Installed                                     | /stem      |                                                                    | ETOPS<br>Dual Maintena<br>n-Flight Verifi<br>Transcribe to               | ance Requin<br>cation Requind<br>logbook) | ed<br>ired<br>Type                               |            |
| MR<br>Parts F<br>Part#                                                                    | Removed                                                                  | ndeper rieck                                                                                                    |                                                                                                    | Required<br>MR<br>F                                                                                           | Critical Sy<br>Parts Installed                                     | rstem      |                                                                    | ETOPS<br>Dual Maintena<br>n-Flight Verifi<br>Transcribe to               | ance Requir<br>cation Requ<br>logbook)    | ed<br>ired<br>Type<br>Swap                       |            |
| MR<br>Parts F<br>Part#<br>Serial #                                                        | MR I                                                                     | ndeper reck                                                                                                    |                                                                                                    | Required<br>MR<br>F                                                                                           | Critical Sy<br>Parts Installed<br>et #                             | rstem      | Pos. Code                                                          | ETOPS<br>Dual Maintena<br>In-Filght Verifi<br>Transcribe to              | ance Requin<br>ication Requ<br>logbook)   | ed<br>Ired<br>Type<br>Swap<br>Rob                |            |
| MR<br>Parts F<br>Part#<br>Secial #                                                        | Removed                                                                  | ndeper reck<br>Pos. Cod                                                                                                    | MR                                                                                                    | P                                                                                                    | Critical Sy<br>Parts Installed<br>art #                            | rstem      | Pos. Code                                                          | ETOPS<br>Duai Maintena<br>n-Filght Venh<br>Transcribe to                 | ance Requin<br>cation Requ<br>logbook)    | ed<br>Ired<br>Type<br>Swap<br>Rob                |            |
| Parts F<br>Parts F<br>Parts Serial #                                                      | MR I                                                                     | Pos. Cod                                                                                                    |                                                                                                    | P                                                                                                    | Critical Sy<br>Parts Installed<br>art #                            | rstem      | Pos. Code                                                          | ETOPS<br>Dual Maintena<br>n-Filght Verifi<br>Transcribe to               | ance Requin<br>cation Requ<br>logbook)    | ed<br>Ired<br>Type<br>Swap<br>Rob<br>Swap        |            |
| MR<br>Parts F<br>Parts<br>Secial #<br>Part#                                               | MR I                                                                     | ndeper reck<br>Pos. Cod                                                                                                    |                                                                                                    | Required           MR           Pi           Pi           Si           Pi           Si                        | Critical Sy<br>Parts Installed<br>ert #<br>ert#<br>ert#            | /stem      | Pos. Code                                                          | ETOPS<br>Dual Maintena<br>n-Filght Verifi<br>Transcribe to               | ance Requin<br>ication Requ<br>logbook)   | ed<br>ired<br>Type<br>Swap<br>Rob<br>Swap<br>Rob |            |
| MR<br>Parts F<br>Part#<br>Serial #<br>Serial #<br>CC150                                   | MR III                                                                   | ndeper neck<br>Pos. Cod<br>Pos. Cod                                                                                                    |                                                                                                    | Required           MR           P1           S1           P1           S1           Of                        | Critical Sy<br>Parts Installed<br>art#<br>art#<br>art#             | rstem      | Pos. Code                                                          | ETOPS<br>Dual Maintena<br>n-Filght Venth<br>Transcribe to                | ance Requin<br>cation Requ<br>logbook)    | ed<br>Irred<br>Swap<br>Rob<br>Swap<br>Rob        |            |
| Parts F<br>Parts Serial #<br>Part #<br>Serial #<br>CC150<br>Status                        | Removed                                                                  | Pos. Cod<br>Pos. Cod<br>Pos. Cod                                                                                                    |                                                                                                    | Required           MR           P1           P2           P3           S0           Of                        | Critical Sy<br>Parts installed<br>wit#                             | rstem      | Pos. Code                                                          | ETOPS<br>Dual Maintena<br>n-Filght Venth<br>Transcribe to                | ance Requin<br>cation Requ<br>logbook)    | ed<br>Ired<br>Swap<br>Rob<br>Swap<br>Rob         |            |
| Parts F<br>Parts F<br>Parts<br>Serial S<br>CC 150<br>Status<br>Entere                     | Removed                                                                  | Pos. Cod Pos. Cod Pos. Cod Pos. Cod Pos. Cod Pos. Cod                                                                                                    | Gignsture Maintenance                                                                                                    | Required           MR           P           P           Si           Si           Of                          | Critical Sy<br>Parts Installed<br>ent #<br>end #<br>end #          | Block to   | Pos. Code                                                          | ETOPS<br>Dual Maintena<br>n-Filght Verifi<br>Transcribe to               | ance Requir<br>cation Requ<br>logbook)    | ed<br>irred<br>Swap<br>Rob<br>Swap<br>Rob        |            |
| MR<br>Parts F<br>Part#<br>Serial #<br>CC150<br>Status<br>Entere<br>Entere                 | Removed                                                                  | Pos. Cod Pos. Cod Pos | Crast     MR     MR     I     I | Required<br>MR<br>Pi<br>Si<br>Si<br>Si<br>Si<br>Si<br>Si<br>Si<br>Si<br>Si<br>Si<br>Si<br>Si<br>Si            | Critical Sy<br>Parts Installed<br>ent#<br>end#                     | Block to   | Pos. Code<br>Pos. Code                                             | ETOPS<br>Dual Maintena<br>n-Filght Ventil<br>Transcribe to               | ance Requin<br>cation Requ<br>logbook)    | ed<br>irred<br>Swap<br>Rob<br>Swap<br>Rob        |            |
| Parts F<br>Pert #<br>Serial #<br>CC150<br>Statuse<br>Entere<br>Entere                     | Removed                                                                  | Pos. Cod Pos. Cod Pos | Cras     MR     MR     Page     Signature Maintenance                                                                                                    | Required<br>MR<br>P<br>P<br>S<br>S<br>S<br>S<br>S<br>S                                                        | Critical Sy<br>Parts Installed<br>ert #<br>ertal #                 | Block to   | Pos. Code<br>Pos. Code                                             | ETOPS<br>Dual Maintena<br>n-Filght Venth<br>Transcribe to                | nce Requin<br>cation Requ<br>logbook)     | ed<br>Irred<br>Swap<br>Rob<br>Swap<br>Rob        |            |
| Parts F<br>Pert #<br>Serial #<br>CC150<br>Status<br>Entere                                | MR IIIIIIIIIIIIIIIIIIIIIIIIIIIIIIIIIIII                                  | Pos. Cod<br>Pos. Cod<br>Pos. Cod<br>nent Record Sheet                                                                                                    | Grant and a second second | Required<br>MR<br>Pi<br>Si<br>Si<br>Cof<br>Cof<br>Cof                                                         | Critical Sy<br>Parts Installed<br>ert #<br>ert #<br>ert #          | Block to   | Pos. Code<br>Pos. Code                                             | ETOPS<br>Dual Maintena<br>n-Filght Venth<br>Transcribe to                | nce Requin<br>cation Requ<br>logbook)     | ed<br>Ired<br>Swap<br>Rob<br>Swap<br>Rob         |            |
| Parts F<br>Pert #<br>Serial #<br>CC150<br>Statuse<br>Entere<br>Entere<br>Total            | Annoved<br>Removed<br>H042 Compo<br>d in Logbook<br>d in ERKS<br>Signoff | Pos. Cod Pos. Cod Pos. Cod Pos. Cod Pos. Cod Pos. Cod Pos. Cod Deferred Pos. Cod Deferred Discret                                                                                                    | Grant and A Terrary # AT                                                                                                    | Required<br>MR<br>P<br>P<br>S<br>S<br>S<br>S<br>S<br>S<br>S<br>S<br>S<br>S<br>S<br>S<br>S<br>S<br>S<br>S<br>S | Critical Sy<br>Parts Installed<br>art#<br>art#<br>art#             | Block to   | Pos. Code Pos. Code Pos. Code Description                          | ETOPS<br>Dual Maintena<br>n-Filght Venth<br>Transcribe to<br>sign-off in | nce Requin<br>cation Requ<br>logbook)     | ed<br>Ired<br>Swap<br>Rob<br>Swap<br>Rob         |            |
| Parts F<br>Parts F<br>Part #<br>Serial #<br>CC150<br>Statuse<br>Entere<br>Entere<br>Total | Arrowed In Logbook d in ERKS                                             | ndeper reck Pos. Cod Pos. Cod Pos. Cod Pos. Cod Pos. Cod Pos. Cod Deferred Pos. Cod Deferred Pos. Cod Deferred Pos. Cod Deferred Pos. Cod Deferred Pos. Cod Pos. Cod  |                                                                                                    | Required         MR           MR         Pi           Pi         Si           O         Wirt                  | Critical Sy<br>Parts Installed<br>art #<br>art #<br>art #<br>art # | Block to n | Pos. Code Pos. Code Pos. Code Pos. Code record Descripti rmounted. | sign-off in                                                              | nce Requin<br>cation Requingbook)         | ed<br>Ired<br>Swap<br>Rob<br>Swap<br>Rob         |            |
| Parts F<br>Parts F<br>Parts #<br>Serial #<br>CC150<br>Status<br>Entere<br>Entere<br>Total | HR IIIIIIIIIIIIIIIIIIIIIIIIIIIIIIIIIIII                                  | ndeper reck Pos. Cod Pos. Cod Pos. Cod nent Record Sheet Pos. Cod Discret Record Sheet Record Sheet Discret Record Sheet Record Sheet                                                                                                    | Signature Meintenance                                                                                                    | Required         MR           MR         Pi           Pi         Si           Of         Si                   | Critical Sy<br>Parts Installed<br>ent #<br>end #<br>end #<br>end # | Block to P | Pos. Code Pos. Code Pos. Code Code Pos. Code Pos. Code Pos. Code   | sign-off in                                                              | nce Requir<br>cation Requir<br>logbook)   | ed<br>Ired<br>Swap<br>Rob<br>Swap<br>Rob         |            |
| Parts F<br>Pert #<br>Seriel #<br>CC150<br>Status<br>Entere<br>Entere                      | Removed                                                                  | ndeper reck Pos. Cod Pos. Cod Pos. Cod  Pos. Cod Pos. Cod Pos. Cod Pos. | Signature Maintenance                                                                                                    | Required<br>MR<br>P<br>P<br>S<br>P<br>S<br>S<br>C<br>C<br>Release<br>TA<br>O<br>Wirl                          | Critical Sy<br>Parts Installed<br>ent #<br>end #<br>end #          | Block to P | Pos. Code Pos. Code Pos. Code Code Pos. Code Pos. Code Pos. Code   | sign-off in                                                              | nce Requir<br>cation Requir<br>logbook)   | ed<br>Ired<br>Swap<br>Rob<br>Swap<br>Rob         |            |

## Exhibit 2: Printing Corrective Action History

| A/C Model #          | A320           |             |                                | Taily # / Tracking #  | 3/3                |
|----------------------|----------------|-------------|--------------------------------|-----------------------|--------------------|
| A/C Reg #            | 1000           | -           |                                | Discrepancy # / Log # | 789900251320 / VP- |
| Exec. Doc. #         | VP-001636-2016 | -           | ramco                          |                       | 001636-2016/2      |
| Orlg. Exec. Doc. #   | VP-001636-2016 | -           |                                | Orig. Station         | YUL                |
| -                    |                |             |                                | Orig. Date            | 11/30/2017         |
| Corrective Action H  | listory        |             |                                |                       |                    |
| 11/30/2017 05-14 0   | 4              |             |                                |                       |                    |
| Holder to be replace | d              |             |                                |                       |                    |
| OWSIANYK, RICHA      | RD /00001413   |             |                                |                       |                    |
| VP-001636-2016       |                |             |                                |                       |                    |
|                      | <u> </u>       |             |                                |                       |                    |
|                      | Corrective a   | ctions hist | ory                            |                       |                    |
| -                    |                |             |                                |                       |                    |
|                      |                |             |                                |                       |                    |
|                      |                |             |                                |                       |                    |
|                      |                |             |                                |                       |                    |
|                      |                |             |                                |                       |                    |
|                      |                |             |                                |                       |                    |
|                      |                |             |                                |                       |                    |
|                      |                |             |                                |                       |                    |
|                      |                |             |                                |                       |                    |
|                      |                |             |                                |                       |                    |
|                      |                |             |                                |                       |                    |
|                      |                |             |                                |                       |                    |
|                      |                |             |                                |                       |                    |
|                      |                |             |                                |                       |                    |
|                      |                |             |                                |                       |                    |
|                      |                |             |                                |                       |                    |
|                      |                |             |                                |                       |                    |
|                      |                |             |                                |                       |                    |
|                      |                |             |                                |                       |                    |
|                      |                |             |                                |                       |                    |
|                      |                |             |                                |                       |                    |
|                      |                |             |                                |                       |                    |
|                      |                |             |                                |                       |                    |
|                      |                |             |                                |                       |                    |
|                      |                |             |                                |                       |                    |
|                      |                |             |                                |                       |                    |
|                      |                |             |                                |                       |                    |
|                      |                |             |                                |                       |                    |
|                      |                |             |                                |                       |                    |
|                      |                |             |                                |                       |                    |
| Discre               | pancy #        | ATA         | 1                              | Description           |                    |
| 789900251320         |                | 00-00       | Wiring and conduits-not secure | ely mounted.          |                    |
|                      |                |             |                                |                       |                    |
|                      |                |             |                                |                       |                    |
|                      |                |             |                                |                       |                    |
|                      |                |             |                                |                       |                    |
|                      |                |             |                                |                       |                    |

## WHAT'S NEW IN AME HUB?

## Ability to Default the Search Toggle in AME Hub if no clock is currently running for the Package

Reference: AHBG-20305

## Background

The **Work Reporting** hub provides three modes for retrieval of tasks/discrepancies: Status, Exception and Search. However, a provision to activate the Search Mode in the **Work Reporting Hub** screen automatically on selection of a package would cater to aircraft maintenance engineers/ mechanics who commonly retrieve / work / process tasks/discrepancies depending on specific criteria.

## **Change Details**

To facilitate the activation of the Search mode in the **Work Reporting Hub** screen automatically upon the selection of the package by the user, new process parameter 'Show Search Mode by default on launch of the Work Reporting Hub?' under the entity type 'Package Type' and the entity 'Log Card' and 'All User-Defined Package Types' has been added in the Define Process Entities activity of Common Master. If the retrieved package is of the type Log Card or any other package type for which the said process parameter is defined as 1 or 2, the Search mode in the **Work Reporting Hub** screen gets defaulted as explained here.

| Process Parameter value | Impact upon selection of a package and click of the Go            |  |  |  |  |
|-------------------------|-------------------------------------------------------------------|--|--|--|--|
|                         | pushbutton in the Work Reporting hub                              |  |  |  |  |
| 2                       | The Search mode appears automatically at all times                |  |  |  |  |
| 1                       | The Search mode appears only if currently no clock is running for |  |  |  |  |
|                         | any of the tasks/discrepancies in the package.                    |  |  |  |  |

#### Exhibit 1: The Work Reporting Hub screen

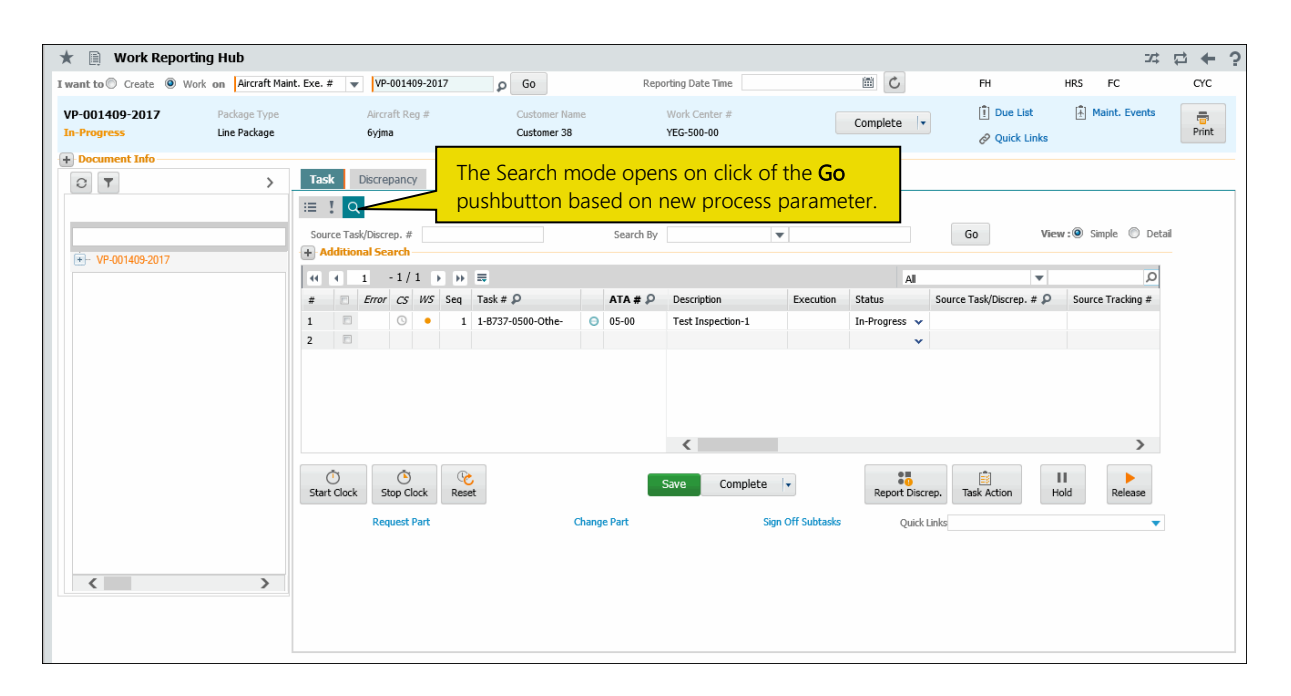

## WHAT'S NEW IN LineAnywhere?

# Ability to view and correct successful & failed uploads to desktop from offline device

Reference: AHBG-19523

#### Background

Presently, the users can upload error-free or force transfer erroneous work packages from LineAnywhere a temporary database of Ramco Aviation. A provision to view, validate and rectify work packages before they are transferred to the relevant database of Ramco Aviation is required so as to ensure data health.

#### **Change Details**

The new screen Manage Transfer Package Log screen under LineAnywhere in the desktop online Ramco Aviation system enables users to view/process the work packages uploaded from the mobile offline LineAnywhere application.

Work packages with errors are force transferred while error-free packages are transferred to Ramco Aviation. The force transferred work packages possess the 'Pending' status and the transferred packages hold the 'Processed' status.

This screen provides a varied range of criteria to users based on which the transferred work packages can be retrieved and viewed. The details of work packages including aircraft, flight, transfer and error details are on display in this screen.

The users can perform the following actions on the transferred work packages prior to their assimilation into Ramco Aviation database.

- View the processed work packages
- Validate the pending work packages
- Process the validated work packages
- Shortclose the pending work packages

An intuitive popup screen called **Manage Transfer Info** provides precise information on the errors in the pending work packages. This enables the users to quickly rectify the work packages by providing the correct information and then process them.

## Exhibit 1: The Manage Transfer Package Log screen

|    |     | Station                          | YEG            |                                          | Work Center YEG-100-00               | -                    | Aircraft Reg. #         |                          |
|----|-----|----------------------------------|----------------|------------------------------------------|--------------------------------------|----------------------|-------------------------|--------------------------|
|    |     |                                  | -              | work center 723 100 00                   |                                      | Created Data Ta 27.1 | 2.2017 10:55:46 41 (11) |                          |
|    |     | Shift Code                       |                | L. L. L. L. L. L. L. L. L. L. L. L. L. L | reated Date From 27-11-2017 10:: III |                      | Created Date 10 27-1    | 12-2017 10:55:46 AI [11] |
|    |     |                                  |                |                                          | Search                               |                      |                         |                          |
|    | 2   |                                  |                |                                          |                                      |                      |                         |                          |
| 22 | ALL | 14 ERROF                         | 0 PENDING      | 8 VALIDATED 0                            | PROCESSED 0 SHORTCLOS                | ED                   |                         |                          |
| 4  | •   | 1 - 10 / 23 🕨 🗰 🝸                | τ.             |                                          |                                      | 人业同义区自               | 👎 🖮 🕕 🗛                 | •                        |
| #  | 12  | Package #                        | Aircraft Reg # | Arrival Flight #                         | Transfer Ref #                       | Transfer Status      | Total Error Count       | Package Errors           |
|    |     | VP-001914-2017                   | N24108         | dc                                       | TRF-000857-2017                      | ERROR                | 0                       | 0                        |
|    |     | VP-001914-2017                   | N24108         | fc                                       | TRF-000857-2017                      | ERROR                | 0                       | 0                        |
|    |     | VP-027882-2017                   | N24108         | FL1                                      | TRF-000768-2017                      | ERROR                | 1                       | 0                        |
|    |     | VP-029113-2017                   | N24108         | EME2                                     | TRF-000794-2017                      | ERROR                | 0                       | 0                        |
|    |     | VP-029115-2017                   | N24102         |                                          | TRF-000794-2017                      | ERROR                | 6                       | 0                        |
|    |     | VP-029116-2017                   | N24108         | EME2                                     | TRF-000794-2017                      | VALIDATED            | 0                       | 0                        |
|    |     | VP-029118-2017                   | N24108         | EME2                                     | TRF-000794-2017                      | VALIDATED            | 0                       | 0                        |
|    |     | VP-030697-2017                   | N24105         | hcyuyyvy                                 | TRF-000828-2017                      | ERROR                | 1                       | 0                        |
|    |     |                                  | N24105         | rtt                                      | TRF-000834-2017                      | VALIDATED            | 0                       | 0                        |
|    |     | VP-030961-2017                   |                |                                          |                                      |                      |                         |                          |
| 5  |     | VP-030961-2017<br>VP-030962-2017 | N24103         | vuhv hvjh                                | TRF-000834-2017                      | VALIDATED            | 0                       | 0                        |

## Exhibit 2: The Manage Transfer Info screen

| inge fi      | ansfer Info                |                                                   |                                                              | ₫ ⊄ ? [          | Ø ) |
|--------------|----------------------------|---------------------------------------------------|--------------------------------------------------------------|------------------|-----|
|              | Package # VP-001914-2017 💌 | Error Entity Ref. # log                           | <                                                            | >                |     |
| ror Entity T | Type Discrepancy           | Error Message Log Item # of Discrepancy record al | Iready exists in Desktop application. Please review the Disc | crepancy record. |     |
| 4 1          | -1/1 > >> + 🗇 Y Yx         | <u>ا با</u>                                       | 15X28×4400AI                                                 | T                | ¢.  |
|              | Attribute                  | Permitted Value                                   | Value                                                        |                  |     |
|              | Log Item #                 | Enter a valid, unique log item #                  | log                                                          |                  |     |
|              |                            |                                                   |                                                              |                  |     |
|              |                            |                                                   |                                                              |                  |     |
|              |                            |                                                   |                                                              |                  |     |

## WHAT'S NEW IN SHOP WORK ORDER?

## Ability to set CoM Report Template and Print Remarks based on Certificate Type set options

Reference: AHBG-20470

## Background

A provision to set default template for printing CoM, default selection of B12 checkbox and default remarks in certificate of maintenance based on certificate type.

## **Change Details**

Now, printing of CoM in the Certificate of Maintenance tab in the Issue Certificates activity of Shop Work Order will be influenced by the new process parameters defined under the entity type Certificate Type and the entities as all Active certificate types in the Define Process Entities activity of Common Master:

- Specify a Report Template to print for the current Certificate Type
- Tick the checkbox next to the text "Other regulation Specified in block 12"?
- Remarks to be printed in Block 12?

Depending on the certificate type selected in the Certificate of Maintenance tab, the system prints the CoM based on the value defined for the above process parameters for the certificate type as illustrated in the table.

| Process parameter          | Value                | Impact on the Report                                   |
|----------------------------|----------------------|--------------------------------------------------------|
| Specify a Report Template  | Enter a valid Report | The CoM is printed based on the template specified     |
| to print for the current   | Template Name as     | for the certificate type.                              |
| Certificate Type           | provided in the      |                                                        |
|                            | OnLine Help          |                                                        |
| Tick the checkbox next to  | 1                    | Under the B12 section in the report, the <b>"Other</b> |
| the text "Other regulation |                      | regulation Specified in block 12"? checkbox will be    |
| Specified in block 12"?    |                      | selected in the report                                 |
|                            | 0                    | Under the B12 section in the report, the <b>"Other</b> |
|                            |                      | regulation Specified in block 12"?, checkbox will not  |
|                            |                      | be selected in the report.                             |
| Remarks to be printed in   | Enter any text less  | The remarks will be printed under B12 section in the   |
| Block 12?                  | than 1000 characters | report.                                                |

#### Exhibit 1: The Certificate of Maintenance tab in the Issue Certificates screen

|                                                                                  | ates                                                                                                    |           |                                                                                               |                                                                                                    |                                            |                   | 74     |       | ⇒ ←        |   |
|----------------------------------------------------------------------------------|----------------------------------------------------------------------------------------------------|-----------|-----------------------------------------------------------------------------------------------|----------------------------------------------------------------------------------------------------|--------------------------------------------|-------------------|--------|-------|------------|---|
|                                                                                  | Eligibility                                                                                                    |           |                                                                                               |                                                                                                    |                                            |                   |        |       |            |   |
| 4 4 1 - 5 / 27                                                                   | ) )) + T T <sub>x</sub>                                                                                                    |           |                                                                                               |                                                                                                    | € <u>1</u> - 5 / 10 → → + T T <sub>x</sub> | 7                 |        | ii x₂ | <b>#</b> # | 1 |
| All                                                                              | <b>v</b>                                                                                                    | Q         |                                                                                               | All                                                                                                   | ▼                                          | Q                 |        |       |            |   |
| # Certificate Type                                                               | R                                                                                                    | eqd?      |                                                                                               | #                                                                                                    | Certifying Authority                       | Regd?             |        |       |            |   |
| 8130-3                                                                           |                                                                                                    |           |                                                                                               | 1                                                                                                    | Aveos                                      |                   |        |       |            |   |
| AIR CARRIER 8130-                                                                |                                                                                                    |           |                                                                                               | 2                                                                                                    | CAAC                                       |                   |        |       |            |   |
| ARWE                                                                             |                                                                                                    |           | 8                                                                                             | 3                                                                                                    | CASE                                       |                   |        |       |            |   |
| As Per LaserFiche                                                                |                                                                                                    |           |                                                                                               | 4                                                                                                    | EUROPEAN AVIATION SAFETY AGENCY            |                   |        |       |            |   |
| AW-95                                                                            |                                                                                                    |           |                                                                                               | 5                                                                                                    | FEDERAL AVIATION AUTHORITY                 |                   |        |       |            |   |
| Socument Attachment (                                                            | Dataile                                                                                                    | Default 1 | remplate based o                                                                              | on certificate                                                                                        |                                            |                   |        |       |            |   |
| Oocument Attachment I                                                            | Details                                                                                                    | Default   | Upload Documents View                                                                         | on certificate                                                                                        |                                            |                   |        |       |            |   |
| Document Attachment I                                                            | File Name P                                                                                                    | Default 1 | Cemplate based o                                                                              | on certificate                                                                                        |                                            | - 185 DO          |        |       |            |   |
| Document Attachment I<br>Authorization Details<br>Employee Cor                   | Details<br>File Name Ø                                                                                                    | Default 1 | Cemplate based of Upload Documents View Employee Name                                         | on certificate                                                                                        | Primary Workcenter                         | # 185-20          | •      |       |            |   |
| Document Attachment I<br>Authorization Details<br>Employee Coo<br>Lice           | Details<br>File Name Ø<br>ode Ø 00041383<br>ense #                                                                                                    | Default   | Cemplate based of Upload Documents View Employee Name Authorization #                         | Associated Doc. Attachments     SENECHAL, DOMINIC                                                     | Primary Workcenter<br>Authorization Ref    | # 185-20 <b>*</b> | •      |       |            |   |
| Document Attachment I<br>Authorization Details<br>Employee Coc<br>Licer<br>Skill | Details         File Name         P           ode         000041383         00041383           ense #         1         000         00041383                                                                                                    | Default T | Cemplate based of<br>Uplead Documents View<br>Employee Name<br>Authorization #<br>Issued Date | v Associated Doc. Attachment<br>selecthal, DOMINIC<br>118-12-2017 04:18:04 PI                         | Primary Workcenter<br>Authorization Ref    | # 185-20 <b>*</b> |        |       |            |   |
| Document Attachment I<br>Authorization Details<br>Employee Cor<br>Licer<br>Skill | Details         File Name         P           ode         00041383         00041383         00041383           ense #         0         0         0           I Code         02         02         02           Save         0         0         0 | Default 1 | Cemplate based of<br>Upload Documents View<br>Employee Name<br>Authorization #<br>Issued Date | On Certificate  v Associated Doc. Attachment:  SENECHAL, DOMINIC  SENECHAL, DOMINIC  Approved & Print | Primary Workcenter<br>Authorization Ref    | # 185-20 •        | Cancel |       |            |   |

#### Exhibit 2: The CoM Print Template

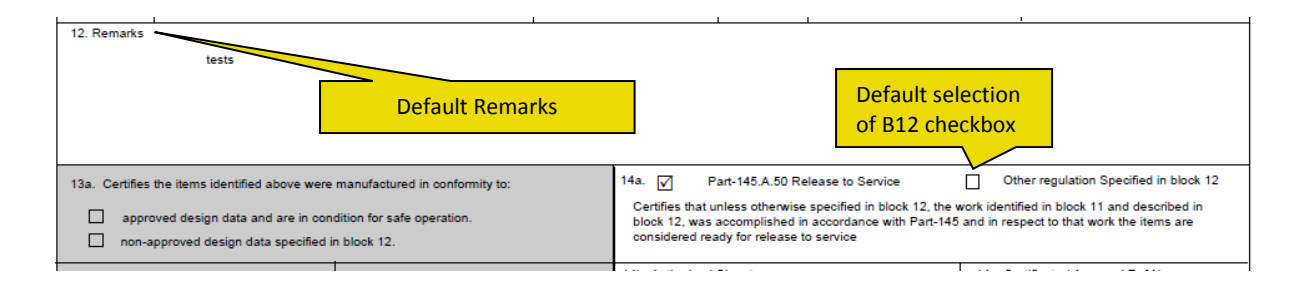

## Ability to default Work Status checkboxes based on Repair Process Code set options

Reference: AHBG-20383

#### Background

Presently, the Work Status check boxes in the Certificate of Maintenance (CoM) tab of the Issue Certificates screen are selected on the basis of the maintenance type of the repair process code associated with the selected Work Status. Further, the system also does not enable default selection of 1) More than one check box at any single point of time

2) Inspected/Tested, New and Prototype checkboxes

Since printing/issuing maintenance certificates is one of the most repeated and mandatory activities for maintenance engineers, a provision to default the work status of the task/aircraft depending on the organization preference would avoid erroneous / repeated manual selection of work status.

#### **Change Details**

A new entity type and a number of process parameters have been added in the Define Process Entities activity of Common Master to automate the selection/deselection of the Work Status check boxes in the Certificate of Maintenance (CoM) tab of the Issue Certificates activity in the Shop Work Order business component. The table below elaborates on the impact of the new process parameters on the default behavior of the Inspect, Repair, Overhaul, Modify, Inspected/Tested, New and Prototype checkboxes.

| Entity Type: Shop Work Order Type |                   |                                                        |  |  |  |  |
|-----------------------------------|-------------------|--------------------------------------------------------|--|--|--|--|
| Entity: All Work Order Types      |                   |                                                        |  |  |  |  |
| Parameter                         | Value             | Impact                                                 |  |  |  |  |
| Auto-check Work Status            | "0" for           | The check boxes in the CoM tab are checked based       |  |  |  |  |
| checkboxes in the Issue CoM       | "Maintenance      | on the maintenance type of the repair process code     |  |  |  |  |
| page based on?                    | Type defaults"    | selected in the Work Status drop-down list box.        |  |  |  |  |
|                                   | "1" for "Work     | The check boxes in the CoM tab are                     |  |  |  |  |
|                                   | Status set        | selected/deselected depending on the work status-      |  |  |  |  |
|                                   | options"          | related process parameters as explained next           |  |  |  |  |
| Note: The work status-related pro | cess parameters e | explained below are applicable only if the "Auto-check |  |  |  |  |
| Work Status checkboxes in the Iss | ue CoM page bas   | ed on?" process parameter is set as "1".               |  |  |  |  |

| Entity Type: Work Status                |       |                                                      |  |  |  |  |
|-----------------------------------------|-------|------------------------------------------------------|--|--|--|--|
| Entity: All Active Repair Process Codes | S     |                                                      |  |  |  |  |
| Parameter                               | Value | Impact in the CoM tab of the Issue Certificates      |  |  |  |  |
|                                         |       | screen                                               |  |  |  |  |
| Auto-check "Inspect" in the Issue       | 1     | The Inspect check box will be selected on selection  |  |  |  |  |
| CoM page on selection of Work           |       | of repair process code in the Work Status drop-      |  |  |  |  |
| Status?                                 |       | down list box.                                       |  |  |  |  |
|                                         | 0     | The Inspect check box will be deselected on          |  |  |  |  |
|                                         |       | selection of repair process code in the Work Status  |  |  |  |  |
|                                         |       | drop-down list box.                                  |  |  |  |  |
| Auto-check "Repair" in the Issue        | 1     | The Inspected/Tested check box will be selected on   |  |  |  |  |
| CoM page on selection of Work           |       | selection of repair process code in the Work Status  |  |  |  |  |
| Status?                                 |       | drop-down list box.                                  |  |  |  |  |
|                                         | 0     | The Repair check box will be deselected on selection |  |  |  |  |
|                                         |       | of repair process code in the Work Status drop-      |  |  |  |  |
|                                         |       | down list box.                                       |  |  |  |  |
| Auto-check "Overhaul" in the Issue      | 1     | The Overhaul check box will be selected on           |  |  |  |  |
| CoM page on selection of Work           |       | selection of repair process code in the Work Status  |  |  |  |  |
| Status?                                 |       | drop-down list box.                                  |  |  |  |  |
|                                         | 0     | The Overhaul check box will be deselected on         |  |  |  |  |
|                                         |       | selection of repair process code in the Work Status  |  |  |  |  |
|                                         |       | drop-down list box.                                  |  |  |  |  |
| Auto-check "Modify" in the Issue        | 1     | The Modify check box will be selected on selection   |  |  |  |  |
| CoM page on selection of Work           |       | of repair process code in the Work Status drop-      |  |  |  |  |
| Status?                                 |       | down list box.                                       |  |  |  |  |
|                                         | 0     | The Modify check box will be deselected on           |  |  |  |  |
|                                         |       | selection of repair process code in the Work Status  |  |  |  |  |
|                                         |       | drop-down list box.                                  |  |  |  |  |
| Auto-check "Inspected/Tested" in        | 1     | The Inspected/Tested check box will be selected on   |  |  |  |  |
| the Issue CoM page on selection of      |       | selection of repair process code in the Work Status  |  |  |  |  |
| Work Status?                            |       | drop-down list box.                                  |  |  |  |  |
|                                         | 0     | The Inspected/Tested check box will be deselected    |  |  |  |  |
|                                         |       | on selection of repair process code in the Work      |  |  |  |  |
|                                         |       | Status drop-down list box.                           |  |  |  |  |

| Entity: All Active Repair Process Code | s     |                                                     |
|----------------------------------------|-------|-----------------------------------------------------|
| Parameter                              | Value | Impact in the CoM tab of the Issue Certificates     |
|                                        |       | screen                                              |
| Auto-check "New" in the Issue CoM      | 1     | The New check box will be selected on selection of  |
| page on selection of Work Status?      |       | repair process code in the Work Status drop-down    |
|                                        |       | list box.                                           |
|                                        | 0     | The New check box will be deselected on selection   |
|                                        |       | of repair process code in the Work Status drop-     |
|                                        |       | down list box.                                      |
| Auto-check "Prototype" in the Issue    | 1     | The Prototype check box will be selected on         |
| CoM page on selection of Work          |       | selection of repair process code in the Work Status |
| Status?                                |       | drop-down list box.                                 |
|                                        | 0     | The Prototype check box will be deselected on       |
|                                        |       | selection of repair process code in the Work Status |
|                                        |       | drop-down list box.                                 |

#### **Corporate Office and R & D Center**

Ramco Systems Limited, 64, Sardar Patel Road, Taramani, Chennai – 600 113, India Office + 91 44 2235 4510 / 6653 4000 Fax +91 44 2235 2884 Website - www.ramco.com